# カタログ等資料中の旧社名の扱いについて

2010年4月1日を以ってNECエレクトロニクス株式会社及び株式会社ルネサステクノロジ が合併し、両社の全ての事業が当社に承継されております。従いまして、本資料中には旧社 名での表記が残っておりますが、当社の資料として有効ですので、ご理解の程宜しくお願い 申し上げます。

ルネサスエレクトロニクス ホームページ (http://www.renesas.com)

2010年4月1日 ルネサスエレクトロニクス株式会社

【発行】ルネサスエレクトロニクス株式会社(http://www.renesas.com)

【問い合わせ先】http://japan.renesas.com/inquiry

### ご注意書き

- 本資料に記載されている内容は本資料発行時点のものであり、予告なく変更することがあります。当社製品のご購入およびご使用にあたりましては、事前に当社営業窓口で最新の情報をご確認いただきますとともに、当社ホームページなどを通じて公開される情報に常にご注意ください。
- 2. 本資料に記載された当社製品および技術情報の使用に関連し発生した第三者の特許権、著作権その他の知的 財産権の侵害等に関し、当社は、一切その責任を負いません。当社は、本資料に基づき当社または第三者の 特許権、著作権その他の知的財産権を何ら許諾するものではありません。
- 3. 当社製品を改造、改変、複製等しないでください。
- 4. 本資料に記載された回路、ソフトウェアおよびこれらに関連する情報は、半導体製品の動作例、応用例を説明するものです。お客様の機器の設計において、回路、ソフトウェアおよびこれらに関連する情報を使用する場合には、お客様の責任において行ってください。これらの使用に起因しお客様または第三者に生じた損害に関し、当社は、一切その責任を負いません。
- 5. 輸出に際しては、「外国為替及び外国貿易法」その他輸出関連法令を遵守し、かかる法令の定めるところに より必要な手続を行ってください。本資料に記載されている当社製品および技術を大量破壊兵器の開発等の 目的、軍事利用の目的その他軍事用途の目的で使用しないでください。また、当社製品および技術を国内外 の法令および規則により製造・使用・販売を禁止されている機器に使用することができません。
- 6. 本資料に記載されている情報は、正確を期すため慎重に作成したものですが、誤りがないことを保証するものではありません。万一、本資料に記載されている情報の誤りに起因する損害がお客様に生じた場合においても、当社は、一切その責任を負いません。
- 7. 当社は、当社製品の品質水準を「標準水準」、「高品質水準」および「特定水準」に分類しております。また、 各品質水準は、以下に示す用途に製品が使われることを意図しておりますので、当社製品の品質水準をご確 認ください。お客様は、当社の文書による事前の承諾を得ることなく、「特定水準」に分類された用途に当 社製品を使用することができません。また、お客様は、当社の文書による事前の承諾を得ることなく、意図 されていない用途に当社製品を使用することができません。当社の文書による事前の承諾を得ることなく、意図 されていない用途に当社製品を使用することができません。当社の文書による事前の承諾を得ることなく、 「特定水準」に分類された用途または意図されていない用途に当社製品を使用したことによりお客様または 第三者に生じた損害等に関し、当社は、一切その責任を負いません。なお、当社製品のデータ・シート、デ ータ・ブック等の資料で特に品質水準の表示がない場合は、標準水準製品であることを表します。
  - 標準水準: コンピュータ、OA 機器、通信機器、計測機器、AV 機器、家電、工作機械、パーソナル機器、 産業用ロボット
  - 高品質水準:輸送機器(自動車、電車、船舶等)、交通用信号機器、防災・防犯装置、各種安全装置、生命 維持を目的として設計されていない医療機器(厚生労働省定義の管理医療機器に相当)
  - 特定水準: 航空機器、航空宇宙機器、海底中継機器、原子力制御システム、生命維持のための医療機器(生命維持装置、人体に埋め込み使用するもの、治療行為(患部切り出し等)を行うもの、その他 直接人命に影響を与えるもの)(厚生労働省定義の高度管理医療機器に相当)またはシステム 等
- 8. 本資料に記載された当社製品のご使用につき、特に、最大定格、動作電源電圧範囲、放熱特性、実装条件その他諸条件につきましては、当社保証範囲内でご使用ください。当社保証範囲を超えて当社製品をご使用された場合の故障および事故につきましては、当社は、一切その責任を負いません。
- 9. 当社は、当社製品の品質および信頼性の向上に努めておりますが、半導体製品はある確率で故障が発生したり、使用条件によっては誤動作したりする場合があります。また、当社製品は耐放射線設計については行っておりません。当社製品の故障または誤動作が生じた場合も、人身事故、火災事故、社会的損害などを生じさせないようお客様の責任において冗長設計、延焼対策設計、誤動作防止設計等の安全設計およびエージング処理等、機器またはシステムとしての出荷保証をお願いいたします。特に、マイコンソフトウェアは、単独での検証は困難なため、お客様が製造された最終の機器・システムとしての安全検証をお願いいたします。
- 10. 当社製品の環境適合性等、詳細につきましては製品個別に必ず当社営業窓口までお問合せください。ご使用 に際しては、特定の物質の含有・使用を規制する RoHS 指令等、適用される環境関連法令を十分調査のうえ、 かかる法令に適合するようご使用ください。お客様がかかる法令を遵守しないことにより生じた損害に関し て、当社は、一切その責任を負いません。
- 11. 本資料の全部または一部を当社の文書による事前の承諾を得ることなく転載または複製することを固くお 断りいたします。
- 12. 本資料に関する詳細についてのお問い合わせその他お気付きの点等がございましたら当社営業窓口までご 照会ください。
- 注1. 本資料において使用されている「当社」とは、ルネサスエレクトロニクス株式会社およびルネサスエレク トロニクス株式会社がその総株主の議決権の過半数を直接または間接に保有する会社をいいます。
- 注 2. 本資料において使用されている「当社製品」とは、注 1 において定義された当社の開発、製造製品をいい ます。

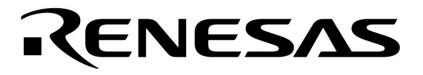

ユーザーズ・マニュアル

# SE-70000 CANバス・アナライザ インストレーション編

資料番号 U15560JJ2V0UM00(第2版) 発行年月 October 2003 CP(K)

© NEC electronics Corporation 2003

# CE

This equipment complies with the EMC protection requirements

### WARNING

This is a 'Class A' (EN 55022: 1998) equipment. This equipment can cause radio frequency noise when used in the residential area. In such cases, the user/operator of the equipment may be required to take appropriate countermeasures under his responsibility.

EEDT-ST-001-11

# CAUTION

This equipment should be handled like a CMOS semiconductor device. The user must take all precautions to avoid build-up of static electricity while working with this equipment. All test and measurement tool including the workbench must be grounded. The user/operator must be grounded using the wrist strap. The connectors and/or device pins should not be touched with bare hands.

EEDT-ST-004-10

# CAUTION

To operate this attached ferrite must be applied with the interface as shown in the photo. Make sure that the ferrite is located as next to the Host-PC as possible.

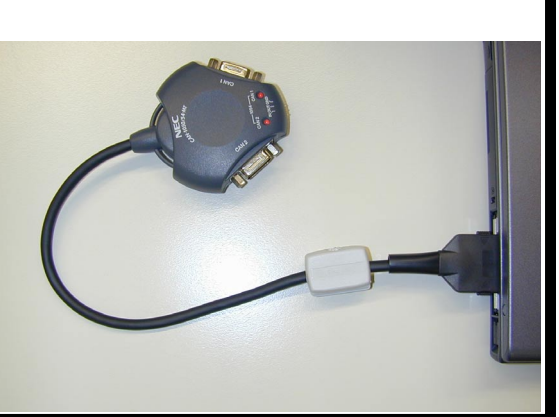

# 目次要約

| 第1章 | 概     | 記                           | ••• | 10 |
|-----|-------|-----------------------------|-----|----|
| 第2章 | 用     | 語                           |     | 11 |
| 第3章 | CAN B | us Analyzer                 |     | 13 |
| 第4章 | CAN B | us Card                     |     | 27 |
| 第5章 | トラン   | vシーバ・ケーブル(CAN-1050/54-MT)   |     | 29 |
| 第6章 | C Α Ν | Iバス・ターミネータ(CAN-TERM)        |     | 31 |
| 第7章 | SE-70 | 000 追補マニュアル(PC-Cardドライバの更新) |     | 33 |

Pentiumは,米国Intel Corp.の商標です。

Microsoft, Windowsは,米国Microsoft Corporationの米国およびその他の国における登録商標または商標です。 PC/ATは,米国IBM Corp.の商標です。

- ・本資料に記載されている内容は2003年10月現在のもので、今後、予告なく変更することがあります。量産設計の際には最新の個別データ・シート等をご参照ください。
- ・文書による当社の事前の承諾なしに本資料の転載複製を禁じます。当社は、本資料の誤りに関し、一切その責 を負いません。
- ・当社は、本資料に記載された当社製品の使用に関連し発生した第三者の特許権、著作権その他の知的財産権の 侵害等に関し、一切その責を負いません。当社は、本資料に基づき当社または第三者の特許権、著作権その他の知的財産権を何ら許諾するものではありません。
- ・本資料に記載された回路、ソフトウエアおよびこれらに関する情報は、半導体製品の動作例、応用例を説明するものです。お客様の機器の設計において、回路、ソフトウエアおよびこれらに関する情報を使用する場合には、お客様の責任において行ってください。これらの使用に起因しお客様または第三者に生じた損害に関し、当社は、一切その責を負いません。
- ・当社は,当社製品の品質,信頼性の向上に努めておりますが,当社製品の不具合が完全に発生しないことを保証するものではありません。当社製品の不具合により生じた生命,身体および財産に対する損害の危険を最小限度にするために,冗長設計,延焼対策設計,誤動作防止設計等安全設計を行ってください。
- ・当社は、当社製品の品質水準を「標準水準」、「特別水準」およびお客様に品質保証プログラムを指定していただく「特定水準」に分類しております。また、各品質水準は、以下に示す用途に製品が使われることを意図しておりますので、当社製品の品質水準をご確認ください。
  - 標準水準:コンピュータ,OA機器,通信機器,計測機器,AV機器,家電,工作機械,パーソナル機器,産 業用ロボット
  - 特別水準:輸送機器(自動車,電車,船舶等),交通用信号機器,防災・防犯装置,各種安全装置,生命 維持を目的として設計されていない医療機器
  - 特定水準:航空機器,航空宇宙機器,海底中継機器,原子力制御システム,生命維持のための医療機器 生命維持のための装置またはシステム等

当社製品のデータ・シート,データ・ブック等の資料で特に品質水準の表示がない場合は,標準水準製品であることを表します。意図されていない用途で当社製品の使用をお客様が希望する場合には,事前に当社販売窓口までお問い合わせください。

(注)

- (1)本事項において使用されている「当社」とは,NECエレクトロニクス株式会社およびNECエレクトロニクス株 式会社がその総株主の議決権の過半数を直接または間接に保有する会社をいう。
- (2)本事項において使用されている「当社製品」とは,(1)において定義された当社の開発,製造製品をいう。

M8E 02.11

# はじめに

- **対象者** このマニュアルは、CAN仕様ISO11898に準拠したCANコントローラを内蔵したマイクロコンピュータを 採用し、CANシステムのディバグを行うエンジニアを対象としています。
- 目 的 このマニュアルは、SE-70000のインストール方法,操作方法,ハードウエアの仕様について理解していただくことを目的としています。
- 構 成 このマニュアルの構成,および各章で解説している内容は次のとおりです。

・第1章 概 説

SE-70000の概要について説明しています。

- ・第2章 用 語 このマニュアルで使用する用語について説明しています。
- ・第3章 CAN Bus Analyzer 2チャネルのCAN通信が可能なPC-Cardインタフェース・カードについて説明しています。
- ・第4章 CAN Bus Card CAN通信をモニタ,およびパケットの送信を行うソフトウエアについて説明しています。
- ・第5章 トランシーバ・ケーブル(CAN-1050/54-MT) トランシーバICを内蔵したケーブルについて説明しています。
- ・第6章 CANバス・ターミネータ(CAN-TERM) CANバス終端抵抗について説明しています。
- ・第7章 SE-70000追補マニュアル(PC-Cardドライバの更新) SE-70000用のPC-Cardドライバの更新手順について説明しています。
- **凡 例** デ-タ表記の重み : 左が上位桁,右が下位桁
  - 注:本文中につけた注の説明
  - 注意 :気をつけて読んでいただきたい内容
  - 備考:本文の補足説明

# 目 次

- **第1章**概 説 … 10
  - 1.1 製品構成 ... 10
- 第2章 用 語 ... 11

第3章 CAN Bus Analyzer ... 13

| 3.   | 1 | 必  | 要  | シス | テム                      | <br>13 |
|------|---|----|----|----|-------------------------|--------|
| 3. 2 | 2 | Ż  | 応  | )S |                         | <br>13 |
| 3. 3 | 3 | ŧ  | な  | 持徴 |                         | <br>13 |
| 3. 4 | 4 | 1  | ン  | スト | ール                      | <br>13 |
|      |   | 3. | 4. | 1  | CAN Bus Analyzerのインストール | <br>13 |
|      |   | 3. | 4. | 2  | PC-Cardドライバのインストール      | <br>14 |
| 3. 5 | 5 | 使  | う  | てみ | ましょう                    | <br>16 |
|      |   | 3. | 5. | 1  | 起動 , ウインドウの配置           | <br>16 |
|      |   | 3. | 5. | 2  | ボー・レートの設定               | <br>16 |
|      |   | 3. | 5. | 3  | フィードバックの設定              | <br>18 |
|      |   | 3. | 5. | 4  | 送信するイベントの設定             | <br>18 |
|      |   | 3. | 5. | 5  | 送信開始条件の設定               | <br>19 |
|      |   | 3. | 5. | 6  | モニタ開始                   | <br>20 |
|      |   | 3. | 5. | 7  | モニタ終了                   | <br>21 |
|      |   | 3. | 5. | 8  | < トレース > ウインドウの表示       | <br>21 |
|      |   | 3. | 5. | 9  | 差分時間表示                  | <br>22 |
|      |   | 3. | 5. | 10 | イベントのファイルへの保存           | <br>23 |
|      |   | 3. | 5. | 11 | 受信フィルタの設定               | <br>23 |
|      |   | 3. | 5. | 12 | 複数の < トレース > ウインドウ      | <br>26 |
|      |   | 3. | 5. | 13 | トランシーバ・ケーブルの接続          | <br>26 |
|      |   | 3. | 5. | 14 | 受信開始 / 停止条件             | <br>26 |

# 第4章 CAN Bus Card ... 27

| 4. | 1 | 主な特徴 | <br>27 |
|----|---|------|--------|
| 4. | 2 | 仕 様  | <br>27 |
| 4. | 3 | 注意事項 | <br>27 |

# 第5章 トランシーバ・ケーブル(CAN-1050/54-MT) … 28

| 5. | 1 | 外    | 観  |                    | <br>28 |
|----|---|------|----|--------------------|--------|
| 5. | 2 | コネ・  | クタ |                    | <br>28 |
|    |   | 5.2. | 1  | CAN1,CAN2コネクタ      | <br>28 |
|    |   | 5.2. | 2  | トリガ・コネクタ           | <br>29 |
|    |   | 5.2. | 3  | LED                | <br>29 |
|    |   | 5.2. | 4  | 信号レベルと接続(TJA1050)  | <br>30 |
|    |   | 5.2. | 5  | 信号レベルと接続 (TJA1054) | <br>30 |

# **第6章** CANバス・ターミネータ(CAN-TERM)... 31

... 31 6.1 外 観 6.2 コネクタ ... 31 6.2.1 P1,P2コネクタ ... 31 6.2.2SW1の設定... 326.2.3使用方法... 32

# 第7章 SE-70000 追補マニュアル (PC-Card ドライバの更新) ... 33

- 7.1 PC-Card ドライバのバージョンの確認(Windows2000) ... 33
- 7.2 PC-Card ドライバのバージョンの確認(Windows98) ... 33
- 7.3 PC-Card ドライバの更新手順(Windows2000)... 347.4 PC-Card ドライバの更新手順(Windows98)... 37
- 7.4 PC-Card ドライバの更新手順(Windows98)

# 図の目次

タイトル・ページ

| 図番号        | タイトル,                                      | ページ | ブ  |  |
|------------|--------------------------------------------|-----|----|--|
| 3 - 1      | CAN Bus Analyzer                           |     | 16 |  |
| 3 - 2      | < ボー・レート設定ウィザード > ダイアログ                    |     | 17 |  |
| 3 - 3      | < ボー・レート設定ウィザード > ダイアログ                    |     | 17 |  |
| 3 - 4      | < ケーブル設定 > ダイアログ                           |     | 18 |  |
| 3 - 5      | < 送信イベントの追加 > ダイアログ                        |     | 18 |  |
| 3 - 6      | < イベント送信 > ウインドウ                           |     | 19 |  |
| 3 - 7      | <送信開始条件の設定 > ダイアログ                         |     | 19 |  |
| 3 - 8      | < イベント送信 > ウインドウ                           |     | 20 |  |
| 3 - 9      | < トレース > ウインドウ                             |     | 20 |  |
| 3 - 10     | < チャンネル設定 > ダイアログ                          |     | 21 |  |
| 3 - 11     | < トレース > ウインドウ                             |     | 22 |  |
| 3 - 12     | <オプション設定>ダイアログ                             |     | 22 |  |
| 3 - 13     | <トレース>ウインドウ                                |     | 22 |  |
| 3 - 14     | <受信フィルタの設定>ダイアログ                           |     | 24 |  |
| 3 - 15     | <受信フィルタ・リストの設定>ダイアログ                       |     | 24 |  |
| 3 - 16     | <受信フィルタの設定>ダイアログ                           |     | 25 |  |
| 3 - 17     | <トレース>ウインドウ                                |     | 25 |  |
| 3 - 18     | <受信フィルタの設定>ダイアログ                           |     | 25 |  |
| 3 - 19     | < ケーブル設定 > ダイアログ                           |     | 26 |  |
| 5 - 1      | トランシーバ・ケーブルの外観図                            |     | 28 |  |
| 5 - 2      | CAN1, CAN2コネクタのピン配置                        |     | 28 |  |
| 5 - 3      | TJA1050選択時の接続図                             |     | 30 |  |
| 5 - 4      | TJA1054選択時の接続図                             |     | 30 |  |
| 6 - 1      | CAN-TERMの概題図                               |     | 31 |  |
| 6-2        | 9.11 121100 100 100 100 100 100 100 100 10 |     | 31 |  |
| 6-3        | P1 コネクタのピン配置(オス)                           |     | 31 |  |
| 6 - 4      | CAN-TFRM接続例                                |     | 32 |  |
| <b>J</b> 7 |                                            | ••• | 52 |  |

# 表の目次

| 表番号   |                        | タイトル , ペー | ジ  |  |
|-------|------------------------|-----------|----|--|
| 2 - 1 | イベントの一覧                |           | 11 |  |
| 5 - 1 | CAN1, CAN2コネクタの各ピンの信号名 |           | 29 |  |
| 5 - 2 | 筐体シルク文字の一覧             |           | 29 |  |
| 5 - 3 | TJA1050選択時の信号レベル       |           | 30 |  |
| 5 - 4 | TJA1054選択時の信号レベル       |           | 30 |  |
| 6 - 1 | P1, P2コネクタの各ピンの信号名     |           | 32 |  |
| 6 - 2 | SW1の機能表                |           | 32 |  |

# 第1章 概 説

このマニュアルは、SE-70000のインストール方法,操作方法,ハードウエアの仕様について記述しています。

### 1.1 製品構成

SE-70000は、2チャネルのCAN通信が可能なPC-Cardインタフェース・カード(以降CAN Bus Cardと呼びます)と、 CAN通信をモニタ,およびパケットの送信を行うソフトウエア(以降CAN Bus Analyzerと呼びます)で構成されて います。

製品には次のものが付属します。最初に付属品の確認を行ってください。

| 1. | CAN Bus Card (SE-70000-01)    | ••• | 1 |
|----|-------------------------------|-----|---|
| 2. | トランシーバ・ケーブル(CAN-1050/54-MT)   | ••• | 1 |
| 3. | CAN回線延長ケーブル                   | ••• | 2 |
| 4. | CAN回線極性変換コネクタ                 | ••• | 2 |
| 5. | CAN Bus Analyzer インストールCD-ROM | ••• | 1 |
| 6. | CANバス・ターミネータ (CAN-TERM)       | ••• | 1 |
|    |                               |     |   |

7. SE-70000 ユーザーズ・マニュアル (このマニュアル)・・・ CD-ROM内にPDFファイルで格納

CAN Bus Card (SE-70000-01)は、PCMCIA2.1/JEIDA4.2に準拠したPC-Card型のCAN通信カードです。最大2チャ ネルをサポートします。CAN回線に接続するときは、トランシーバ・ケーブルを接続します。

トランシーバ・ケーブル(CAN-1050/54-MT)は、CAN回線の物理層に対応するためのトランシーバを内蔵したケー ブルです。CAN-1050/54-MTは、PHILIPS社のTJA1050(高速タイプ,最大1Mbps)とTJA1054(低速タイプ,最大125Kbps) の両トランシーバをそれぞれのチャネルで切り替えて使用することができます。

CAN回線延長ケーブルは、D-SUB 9ピンのオス-メス・ケーブルです。トランシーバ・ケーブルが短い場合、トランシーバ・ケーブルの先端に接続して延長用のケーブルとして使用します。

CAN回線極性変換コネクタは、D-SUB 9ピンのオス - メスの極性を変換するためのコネクタです。CAN回線側に用 意されているコネクタと、トランシーバ・ケーブルのコネクタの極性が合わない場合に使用します。

# 第2章 用 語

このマニュアルで使用する用語について、次に説明します。

- サンプリング回数: CAN Bus回線上の1ビットの中で、信号線の状態をサンプルする回数です。1回と3回を設定 することができます。3回を指定すると、3回のうち、より多くサンプルされたレベルがCAN Bus回線上の値として採用されます。
- トレース : CAN回線上の状態をモニタし、その状態を表示することを『トレースする』と呼びます。
   トレース結果を表示するのが < トレース > ウインドウです。
- パケット : CAN回線上に現れる、データ・フレーム,リモート・フレーム,エラー・フレームなどを 総じて『パケット』と呼びます。
- イベント : <トレース>ウインドウに表示されるものには、データ/リモート・フレームやエラー・
   フレーム(パケット)以外に、トリガ入力の発生やビット列送信などがあります。これら
   パケットとそれ以外の事象を総称して『イベント』と呼びます。

次表にイベントの種類を示します。

| イベント名        | < トレース ><br>ウインドウ表示 | 内容                                                              |
|--------------|---------------------|-----------------------------------------------------------------|
| 受信           | Rx                  | CAN回線上からデータ・フレームもしくはリモート・フレームを受信<br>したことを示します。                  |
| 送信           | Tx                  | 送信要求によってCAN回線上へデータ・フレームもしくはリモート・<br>フレームが送信されたことを示します。          |
| 送信要求         | TxReq               | データ・フレームもしくはリモート・フレームの送信をCANカードに<br>要求したことを示します。                |
| エラー・フレーム受信   | ErrorRx             | CAN回線上からエラー・フレームを受信したことを示します。CANカー<br>ドが送信したエラー・フレームの場合も表示されます。 |
| エラー・フレーム送信   | ErrorTx             | エラー・フレーム送信要求によって、CAN回線上へエラー・フレーム<br>を送信したことを示します。               |
| エラー・フレーム送信要求 | ErrorTxReq          | エラー・フレームの送信をCANカードに要求したことを示します。                                 |
| エラー発生        | Error               | バス・オフの発生や内部的なバッファのオーバフローなどのエラーが<br>発生したことを示します。                 |
| ビット列送信       | BitTx               | ビット列送信要求によってCAN回線上にビット列が送信されたことを<br>示します。                       |
| ビット列送信要求     | BitTxReq            | ビット列の送信をCANカードに要求したことを示します。                                     |
| トリガ出力        | TrigOut             | トリガ出力要求により、トランシーバ・ケーブルの先端からトリガ<br>(Lowパルス)が出力されたことを示します。        |
| トリガ出力要求      | TrigOutReq          | トリガをトランシーバ・ケーブルの先端から出力するようにCANカー<br>ドに要求したことを示します。              |
| トリガ入力        | TrigIn              | トランシーバ・ケーブルの先端のトリガ入力端子に変化があったこと<br>を示します。                       |

表2-1 イベントの一覧

- ビット列送信 : 任意のビット列をCAN回線に送信する機能です。指定されたビット列は、そのままCAN 回線上に送信されるため、ビットスタッフ・エラーやCRCエラーを故意に発生させる ことができます。
- フレーム内レングス:データ・フレームやリモート・フレームで、CAN回線上に出力されるフレームのデー タ・レングス情報を示します。この値は、データ・フレームの場合であれば通常はデー タのバイト数,リモート・フレームの場合であれば通常はゼロになっています。しかし、 データ・フレームの場合であればデータ数が8バイトのときにフレーム内レングスを8~ 15にすることが可能であり、リモート・フレームの場合であれば0~15の値にすること が可能です。 このことから、CAN Bus Analyzerではデータ・バイト数ではなく、フレーム内レングス という用語を使用しています。
- モニタの開始 / 終了:モニタの開始とは、受信動作や送信動作を開始することを指します。モニタ開始時に < トレース > ウインドウや < 統計情報 > ウインドウ, < グラフ > ウインドウの内容はすべ てクリアされます。またフレーム・ログのファイルは、モニタ開始時に再オープンされ るため、前回のモニタ時と同じファイルを指定している場合は上書きされます。モニタ を終了すると、すべての受信動作と送信動作は終了します。モニタ中に受信の開始 / 停 止の機能により、受信を一時停止することが可能になります。
- 受信の開始/停止 :モニタを開始したあと、あるイベントの発生により受信を開始させたり、受信中にある イベントの発生により受信を一時停止させたりすることができます。この場合の『受信』 とは < トレース > ウインドウに表示されることと、フレーム・ログに出力されることを 示します。
- テキスト・ログとフレーム・ログ
  - : ログには2種類のログがあります。テキスト・ログは < トレース > ウインドウが保存し ているイベントを < トレース > ウインドウに表示されているのと同じ形式のテキス ト・ファイルで保存するものです。このログは、モニタ終了後にユーザが保存操作をす ることでそのときに < トレース > ウインドウが保存しているイベントが保存されます。 フレーム・ログは、バイナリ・フォーマットのファイルで、モニタ開始から終了までの <トレース > ウインドウが受信したすべてのイベントを保存します。このログは、モニ タ中にファイルを生成します。フレーム・ログは『フレーム・ログをテキストに変換』 機能により、バイナリ・フォーマットからテキスト・フォーマットに変換することがで きます。
- イベント送信
   : イベント送信機能とは、送信リストに設定されたイベントを、送信開始条件に従って各 イベントに指定された時間経過後に順番に送信する機能です。
   送信開始条件としては、特定のキーが押されたら開始する『指定キーの押下』,一定間 隔周期で開始する『指定時間周期』,指定したイベントが受信されたときに開始する

# 第3章 CAN Bus Analyzer

この章では、CAN Bus Analyzerの概要,インストール方法,操作方法などについて説明します。

### 3.1 必要システム

CAN Bus Analyzerを使用するにあたっては、Pentium 233MHz以上(推奨500MHz以上)のマイクロプロセッサと、 64Mbyte以上(推奨128Mbyte以上)のRAMが搭載されたパーソナル・コンピュータが必要です。ヘルプを参照する ためには,Webブラウザが必要です。WebブラウザはMicrosoft社のInternet Explorer(バージョン5.0以上)を推 奨します。

### 3.2 対応OS

Microsoft Windows 98,2000,XP が搭載されているIBM PC/AT 互換機を対象とし、インストール先ディスクには、 2Mバイト程度の空き容量が必要です。

注意 NEC PC-9800シリーズ (NXシリーズは除く)では、ご使用になれません。

### 3.3 主な特徴

CAN Bus Analyzerには、次のような特徴があります。

- ・最大2チャネルのCAN回線をモニタ可能
- ・ボー・レートは最大1Mbpsまで対応し、ボー・レート設定簡便化のため、 < ボー・レート設定ウィザー ド > を搭載
- ・複数のフィルタリング条件を施して、必要なパケットのみをトレースすることが可能
- ・複数の条件により、トレースの停止 / 再開を行うことが可能
- ・トレース結果をファイルに書き出すことが可能
- ・指定した時間周期,キーボードからの入力,指定のイベントの発生をトリガとして、パケットの送信を 行うことが可能
- ・ビット列送信を用いることにより、さまざまなCAN上のエラーを発生させることが可能
- ・外部からのハード的なトリガ入力、外部へのハード的なトリガ出力が可能

### 3.4 インストール

インストールは、次の手順で行います。

- 1. CD-ROMからCAN Bus Analyzerをインストール
- 2. CAN Bus CardをPCに挿入し、ウィザードに従ってドライバをインストール

### 3. 4.1 CAN Bus Analyzerのインストール

付属のCD-ROM内にあるSetup.exeを起動し、表示されるウィザードに従ってインストールしてください。

### 3. 4. 2 PC-Cardドライバのインストール

初めてPCにCAN Bus Cardを挿すと < 新しいハードウエアが見つかりました > ダイアログが表示され、 < 新し いハードウエアの検出ウィザード > が起動します。

注意1. ドライバのインストールにはAdministrator権限が必要です。

 CAN Bus Cardを挿しても < 新しいハードウェアの検出ウィザード > が起動しない場合は、デバイス・ マネージャでCAN Bus Cardを削除するか、コントロール・パネルの『ハードウエアの追加と削除』 を使用してCAN Bus Cardを削除したあと、CAN Bus CardをPCからいったん抜いてから挿すことでウィ ザードが起動するようになります。

次に、ドライバの組み込み手順を示します。

CAN Bus Cardを挿すとダイアログが表示されます。

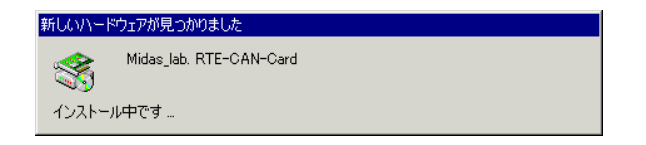

ウィザードが起動します。 次へ(N) > ボタンをクリックします。

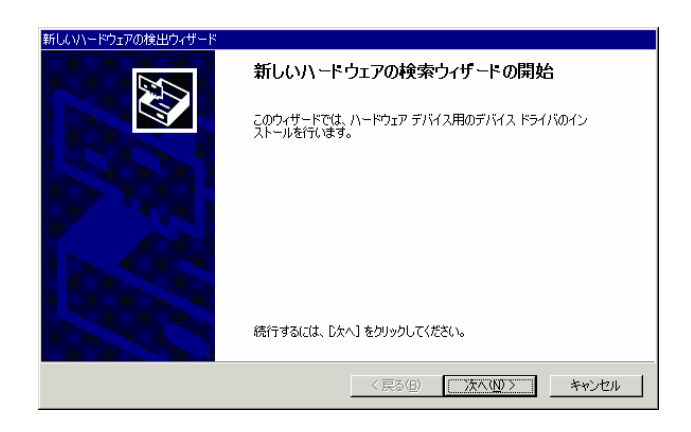

『デバイスに最適なドライバを検索する(推奨)(<u>S</u>)』を選択して、次へ(<u>N</u>)> ボタンをクリックします。

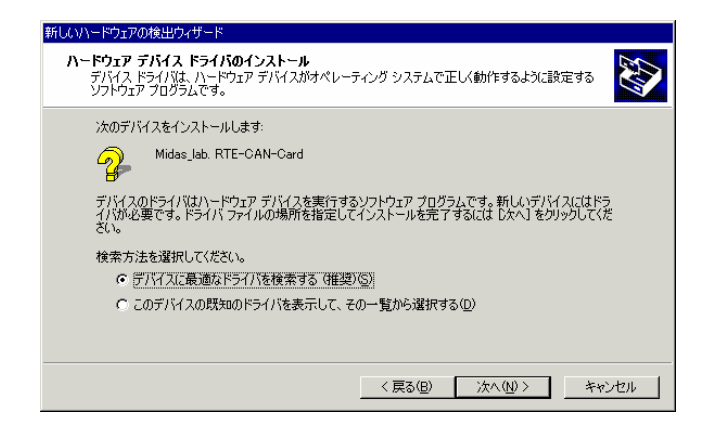

『場所を指定(<u>S</u>)』のみを選択して、 $次^{(N)}$  ボタンをクリックします。

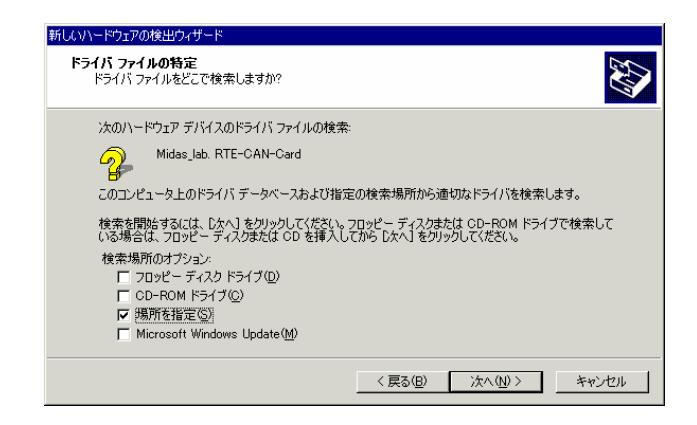

CAN Bus AnalyzerをインストールしたディレクトリにあるDriverディレクトリを選択してOKボタンをクリックします。

| 新しいハード | ウェアの検出ウィザード                                             | ×                  |
|--------|---------------------------------------------------------|--------------------|
|        | 製造元が配布するインストール ディスクを指定したドライブに挿入<br>して、[OK] をクリックしてください。 | <u>OK</u><br>キャンセル |
|        | 製造元のファイルのコピー元(©):<br>C¥Program Files¥SE-70000¥Driver 👤  | 参照( <u>B</u> )     |

ドライバが検出されますので 次へ(N)> ボタンをクリックします。

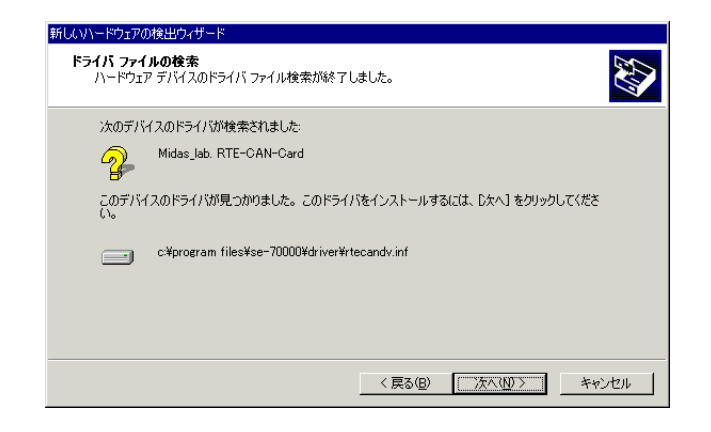

ドライバが組み込まれました。 完了 ボタンをクリックします。

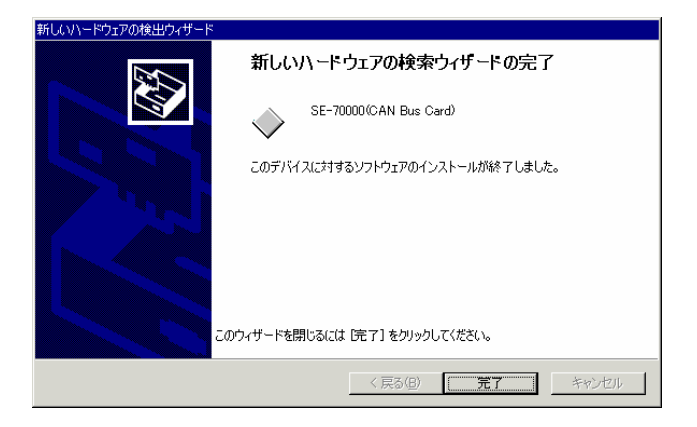

### 3.5 使ってみましょう

この節では、CAN Bus Analyzerの使い方を手順に沿って説明します。この節で記述されていない機能については、ヘルプを参照してください。

### 3.5.1 起動, ウインドウの配置

インストール時にスタート・メニューに登録されたCAN Bus Analyzerのアイコンを選択して起動してくださ い。起動したら、CAN Bus Analyzerの一番外側のウインドウを希望の大きさにしてください。ウインドウが希 望の大きさになったら、メニュー・バーの[ウインドウ] [デフォルトの位置に表示]を選択してください。 すると、CAN Bus Analyzerの子ウインドウが図3 - 1のようにきれいに配置されます。

| フィル・D<編集(2) 表示(2) モノス(2) イベンド送信(2) ウインドク(2)         マーク       (4) キャック(2) モノス(2) イベンド送信(2) ウインドク(2)         フルクなし       (1) マーク・ビース(2)         フルクなし       (1) マーク・ビース(2)         フルクなし       (1) マーク・ビース(2)         フルクなし       (1) マーク・ビース(2)         フルクなし       (1) マーク・ビース(2)         フルクなし       (1) マーク・シークレーム(2)         フルクなし       (1) マークレーク(2)         フルクなし       (1) マークレーク(2)         フルクなし       (1) マークレーク(2)         フルクないが(2)       (1) マークレーク(2)         マークレース(2) (2) マーク(2) マーク(2)       (2) マーク(2)         マーク(2) マーク(2) マーク(2)       (2) マーク(2)         マーク(2) マーク(2) マーク(2)       (2) マーク(2)         マーク(2) マーク(2)       (2) マーク(2)         マーク(2) マーク(2)       (2) マーク(2)         ジョン       (2) マーク(2)         ジョン       (2) マーク(2)         ジョン       (2) マーク(2)         ジョン       (2) マーク(2)         ジョン       (2) マーク(2)         ジョン       (2) マーク(2)         ジョン       (2) マーク(2)         ジョン       (2) マーク(2)         ジョン       (2) マーク(2)         ジョン       (2) マーク(2)         ジョン       (2) マーク(2)         ジョン       (2) マーク(2)                                                                                                    | 🚑 CAN Bus Analyzer                                     |                                                                                     | _ 🗆 X    |
|----------------------------------------------------------------------------------------------------|--------------------------------------------------------|-------------------------------------------------------------------------------------|----------|
| ● 今 の 2 後 法 品 戸 @ 2 日 ● 控 2 日 ● 控 2 日 ● 控 2 日 ● 控 3 6 m         ブルけなし<br>0 70-1: D?':-       ● CHI CHI 000%         1 (2使用車 砂間)       0.00%       0.00%         2 (2 日本 砂間)       0.00%       0.00%         2 (2 日本 砂間)       0.00%       0.00%         2 (2 日本 砂間)       0       0         0 70-1: D?':-       0.00%       0.00%         1 (2 日本 ひ目)       0       0         2 (2 日本 ひ目)       0.00%       0.00%         2 (2 日本 ひ目)       0.00%       0.00%         2 (2 日本 ひ日)       0.00%       0.00%         2 (2 日本 ひ日)       0.00%       0.00%         2 (2 日本 ひ日)       0.00%       0.00%         2 (2 日本 ひ日)       0.00%       0.00%         2 (2 1 - L L)       0.00%       0.00%         2 (2 1 - L L)       0.00%       0.00%         2 (2 1 - L L)       0.00%       0.00%         2 (2 1 - L L)       0.00%       0.00%         2 (2 1 - L L)       0.00%       0.00%         2 (1 1 2 - L L)       0.00%       0.00%         2 (2 1 - L L)       0.00%       0.00%         2 (2 1 - L L)       0.00%       0.00%         0 (0 0.00%       0.00%       0.00% <tr< th=""><th>ファイル(E) 編集(E) 表示(V) モニタ(M) トレース(T) イベント送信(S) ウィンド</th><th>5~ ヘルプ(日)</th><th></th></tr<>                                                                                                    | ファイル(E) 編集(E) 表示(V) モニタ(M) トレース(T) イベント送信(S) ウィンド      | 5~ ヘルプ(日)                                                                           |          |
| 上レース         」           フルは、ログ:-         フルは、ログ:-           ブルし、ログ:-         フルし、ログ:-           Time(us)         CAN Kind (Identifier)           (1)         CAN Kind (Identifier)           (1)         CAN Kind (Identifier)           (1)         CAN Kind (Identifier)           (1)         CAN Kind (Identifier)           (1)         CAN Kind (Identifier)           (1)         CAN Kind (Identifier)           (1)         CAN Kind (Identifier)           (1)         CAN Kind (Identifier)                                                                                                    | ] 🛎 🗉 🖨 🖈 🔗 😤 🐜 🚑 🗗 ♂ 🗉 🖻 🗠 🔀 📍                        | <b>7</b>   X h                                                                      |          |
| アルはなし<br>0 入小は、ログ:-<br>1 Time(ms)     GAN Kind (Identifier)     1000K 0000K 000K 000K 00 | <u>क</u> トレースX                                         | <mark>经、</mark> 統計「唐幸履                                                              | <u> </u> |
| ************************************                                                                                                    | 77個ななし<br>0.11~1・10~-                                  | 項目 CH1 000%                                                                         | CH2      |
| 「     「     「     0     0     0       「     10     0     0     0     0       「     10     0     0     0       「     10     0     0     0       「     10     0     0     0       「     10     0     0     0       「     10     0     0     0       「     10     0     0     0       「     10     0     0     0       「     10     0     0     0       「     10     0     0     0       「     10     0     0     0       「     10     0     0     0       「     10     0     0     0       10     10     0     0     0       10     10     0     0     0       10     10     0     0     0       10     10     0     0     0       10     10     0     0     0       10     10     0     0     0       10     10     0     0     0       10     0     0     0     0 <t< th=""><th>тіme(ms) CAN Kind (Identifier)</th><th>最大バス使用率 0.00%</th><th>0.00%</th></t<>                                                                                                    | тіme(ms) CAN Kind (Identifier)                         | 最大バス使用率 0.00%                                                                       | 0.00%    |
|                                                                                                    |                                                        | 標準テータフレーム数(砂間) U<br> 標準リモートフレーム数(砂間) 0                                              | 0        |
| ごうつしした数の用約     0     0       電学アークレーム数     0     0       酸素(テークレーム数     0     0       放泉アークレーム数     0     0       放泉アークレーム数     0     0       ガンドダ信     0     0       ど信方法:ESCM 7 間始条(+:1+-押下     0       Time(es)     GAN Kind     (Identifier)       00.0%     0     0       00.0%     0     0       0     0     0       0     0     0       0     0     0       0     0     0       0     0     0       0     0     0       0     0     0       0     0     0       0     0     0       0     0     0       0     0     0       0     0     0       0     0     0       0     0     0       0     0     0       0     0     0       0     0     0       0     0     0       0     0     0       0     0     0       0     0     0       0     0     0       0     0                                                                                                    |                                                        | 拡張データフレーム数(秒間) 0<br>  拡張リモートフレーム数(秒間) 0                                             | 0        |
|                                                                                                    |                                                        | エラーフレーム数(砂間) 0                                                                      | Ŏ        |
|                                                                                                    |                                                        | 標準リモートフレーム数 0                                                                       | ŏ        |
|                                                                                                    |                                                        | ┃ 拡張テータフレーム数 0<br>┃ 拡張リモートフレーム数 0                                                   | 0        |
| この次         になっていた送信           ご信方法:ESG終? T開始条件:15-押下<br>Time(ms)         00.0%           CH 2 フレーム数/使用率         0           CH 2 フレーム数/使用率         0           0.00%         0           CH 2 フレーム数/使用率         0           0.00%         0           0.00%         0           0.00%         0           0.00%         0           0.00%         0           0.00%         0           0.00%         0           0.00%         0           0.00%         0           0.00%         0           0.00%         0           0.00%         0           0.00%         0           0.00%         0           0.00%         0           0.00%         0           0.00%         0           0.00%         0           0.00%         0           0.00%         0           0.00%         0           0.00%         0           0.00%         0                                                                                                    |                                                        | エラーフレーム数 0<br> データ数 0                                                               | 0        |
| こころ     こころ       こころ     CH1フレーム数/使用率       100.0%     0       100.0%     0       100.0%     0       100.0%     0       100.0%     0       100.0%     0       100.0%     0       100.0%     0       100.0%     0       100.0%     0       100.0%     0       100.0%     0       100.0%     0       100.0%     0       100.0%     0       100.0%     0       100.0%     0       100.0%     0       100.0%     0       100.0%     0       100.0%     0       100.0%     0       100.0%     0       100.0%     0       100.0%     0       100.0%     0       100.0%     0       100.0%     0       100.0%     0       100.0%     0       100.0%     0       100.0%     0       100.0%     0       100.0%     0       100.0%     0       100.0%     0       100.0%     0       100.0%     0       100.0%                                                                                                    |                                                        |                                                                                     |          |
| こロン       CH 1 フレーム酸パ使用半         ※ イベル送信       10         逆信方法:ESC総? 開始条件:14-押下       0         Time(ms)       CAN Kind (Identifier)         CH 2 フレーム数/使用率       0         0.002       0                                                                                                    |                                                        |                                                                                     |          |
| <ul> <li></li></ul>                                                                                                    |                                                        | CH1フレーム数/使用率                                                                        |          |
| <ul> <li></li></ul>                                                                                                    |                                                        | 100.0%                                                                              |          |
| こここ         こここ         0         0         0           送信方法:ESG終了 開始条件:15-押下<br>Time(ms)         0AN Kind (identifier)         0         0         0         0           0.002         0.002         0         0         0         0         0         0           0.002         0         0         0         0         0         0         0         0         0         0         0         0         0         0         0         0         0         0         0         0         0         0         0         0         0         0         0         0         0         0         0         0         0         0         0         0         0         0         0         0         0         0         0         0         0         0         0         0         0         0         0         0         0         0         0         0         0         0         0         0         0         0         0         0         0         0         0         0         0         0         0         0         0         0         0         0         0         0         0         0 <td< th=""><th></th><th>          </th><th></th></td<>                                                                                                    |                                                        |                                                                                     |          |
| こここ         こここ           送信方法:ESG終了開始条件:15-押下<br>Time(ms)         CH2 フレーム数/使用率           00.0%         00.0%           00.0%         00.0%           00.0%         00.0%           00.0%         00.0%           00.0%         00.0%           00.0%         00.0%           0.0%         0.0%           0.0%         0.0%           0.0%         0.0%           0.0%         0.0%           0.0%         0.0%           0.0%         0.0%           0.0%         0.0%           0.0%         0.0%           0.0%         0.0%           0.0%         0.0%           0.0%         0.0%           0.0%         0.0%           0.0%         0.0%           0.0%         0.0%           0.0%         0.0%           0.0%         0.0%           0.0%         0.0%           0.0%         0.0%           0.0%         0.0%           0.0%         0.0%           0.0%         0.0%           0.0%         0.0%                                                                                                    |                                                        |                                                                                     |          |
| 送信方法:ESD897 開始条件:14-押下<br>Tima(we) GAN Kind (Identifier)<br>CH 2 フレーム数//使用率<br>100.0%<br>                                                                                                    |                                                        |                                                                                     |          |
| 100.0%       100.0%         0       0         バス使用率(沙間)       一         標準データフレーム数(沙間)       ●                                                                                                    | 送信方法:ESC終了 開始条件:1+押下<br>Time(me) CAN Kind (Identifier) | CH2フレーム数/使用率                                                                        |          |
|                                                                                                    |                                                        | 100.0%                                                                              |          |
| 0<br>                                                                                                    |                                                        |                                                                                     |          |
| □<br>□<br>□<br>□<br>□<br>□<br>□<br>□<br>□<br>□<br>□<br>□<br>□<br>□                                                                                                    |                                                        |                                                                                     |          |
|                                                                                                    |                                                        | 0                                                                                   |          |
|                                                                                                    |                                                        |                                                                                     |          |
|                                                                                                    |                                                        |                                                                                     |          |
|                                                                                                    |                                                        |                                                                                     |          |
| San Analyzer                                                                                                    |                                                        | 素 メッセージ<br>CAN Bus Analyzer                                                         |          |
| SE-N7000 V2.00 [Aug 28 2003]<br>Copyright (C) NEC Electronics Conservation 2001, 2002, Midae                                                                                                    |                                                        | SE-70000 V2.00 [Aug 28 2003]<br>Copyright (C) NEC Electronics Corporation 2001_2003 | Midas    |
|                                                                                                    | 1                                                      | popyright to the electronics outporation 2007, 2000                                 |          |

⊠3-1 Can Bus Analyzer

### 3.5.2 ボー・レートの設定

次にボー・レートを設定します。メニュー・バーの[ファイル] [チャンネル設定]で表示される < チャンネル設定 > ダイアログでもボー・レートの設定はできますが、ここではより簡単な < ボー・レート設定ウィ ザード > を使用します。

メニュー・バーの[ファイル] [ボー・レート設定ウィザード]を選択してください。すると、 <ボー・ レート設定ウィザード>ダイアログが表示されます。『チャンネル番号』から『チャンネル1』を選択し、ボー・ レートに『500』を入力し、 次へ(<u>N</u>) > ボタンをクリックします。

備考 <ボー・レート設定ウィザード>は、ツールバーの 🔊 ボタンでも起動できます。

| 义 | 33-2 <ボー・レート設定ウィザード>ダイアログ             | ブ |
|---|---------------------------------------|---|
|   | ボーレート設定ウィザード [Page 1/2]               | 1 |
|   | チャンネル番号: チャンネル1 I                     |   |
|   | ボーレート: 500.000 Kbps<br>サンプリング回数: 1回 🔍 |   |
|   |                                       |   |
|   |                                       |   |

次へ(N) > ボタンをクリックすると入力したボー・レートに対応する設定パラメータの一覧がダイアログの右側に表示されます。

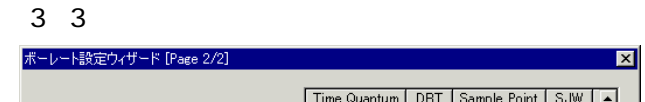

|                  |      | Time Quantum | DBT | Sample Point | SJ₩   |          |
|------------------|------|--------------|-----|--------------|-------|----------|
| エッシュナル来号・手がつなした。 |      | 2x62.5nS     | 16  | 68.7%        | 2     |          |
| テマンベル番号・リンドンパッパー |      | 2x62.5nS     | 16  | 68.7%        | 3     |          |
| #-L-L 500.000    | Khne | 2x62.5nS     | 16  | 68.7%        | 4     |          |
| W=D=b.000000     | кора | 2x62.5nS     | 16  | 75.0%        | 1     |          |
| #5305.80518#• 10 |      | 2x62.5nS     | 16  | 75.0%        | 2     |          |
|                  |      | 2x62.5nS     | 16  | 75.0%        | 3     |          |
|                  |      | 2x62.5nS     | 16  | 75.0%        | 4     |          |
|                  |      | 2x62.5nS     | 16  | 81.2%        | 1     |          |
|                  |      | 2x62.5nS     | 16  | 81.2%        | 2     |          |
|                  |      | 2x62.5nS     | 16  | 81.2%        | 3     |          |
|                  |      | 2x62.5nS     | 16  | 87.5%        | 1     | <b>+</b> |
|                  |      | 10-695-5     | 16  | 07 56        | 2     | _        |
|                  |      |              |     |              |       |          |
|                  |      | < 戻る(日)      | =5  | 定            | キャンセノ | ŀ.       |

備考 <ボー・レート設定ウィザード>ダイアログの右側に表示される一覧表は、『Time Quantum』などの タイトル表示部分をクリックすると、その項目で一覧がソートされます。

ここでは、『2x62.5nS』,『16』,『75.0%』,『4』の組み合わせを選び、 設定 ボタンをクリックします。

備考 <ボー・レート設定ウィザード>の一覧でどれを選択するかの目安は次のとおりです。
 『Sample Point』が75%前後で、『SJW (Synchronization Jump Width)』がなるべく大きいもの(最大は4)を選択します。

同じ手順で、チャネル2も設定します(今回はチャネル1とチャネル2で通信するので、両チャネルが同じボー・ レートでなければなりません)。

備考 <ボー・レート設定ウィザード>の設定内容は、<チャンネル設定>ダイアログで参照することがで きます。

### 3.5.3 フィードバックの設定

次にケーブルを接続しないでチャネル1とチャネル2が通信できるように、フィードバックの設定を行います。 メニュー・バーの[ファイル] [ケーブル設定]を選択して、 <ケーブル設定>ダイアログを起動します。 このダイアログの『ローカル・フィードバック』で『オン』を選択し、OK ボタンをクリックします。

| 図3 - 4 | <ケー? | ブル設定> | > ダ | ゚イ | ア | $\Box$ | グ |
|--------|------|-------|-----|----|---|--------|---|
|--------|------|-------|-----|----|---|--------|---|

| 2 | アーブル設定          |               | ×     |
|---|-----------------|---------------|-------|
|   | ┌ ケーブル ────     |               | OK    |
|   | ローカルフィードバック(E): | オン 💌          | キャンヤル |
|   | トランシーバ(CHI):    | TJA1050(高速) 🔽 |       |
|   | トランシーバ(CH2):    | TJA1050(高速) 🔽 |       |
|   |                 |               |       |

- 備考1. <ケーブル設定>ダイアログは、ツールバーの 😪 ボタンでも起動できます。
  - トランシーバ・ケーブルを接続して使用する場合は、<ケーブル設定>ダイアログの『ローカル フィードバック』を『オフ』に設定し、各チャネルに使用するトランシーバを選択します。

### 3.5.4 送信するイベントの設定

次に送信するイベント(パケット)を設定します。

<イベント送信>ウインドウを選択して、マウスを右クリックして表示されるポップアップ・ウインドウの 『送信イベントの追加』を選択します。すると、<送信イベントの追加>ダイアログが表示されますので、図3 -5のように入力して「追加(A)」ボタンをクリックしてください。

|    | Of Cas Labor      |              |         |
|----|-------------------|--------------|---------|
| 75 | 11月1ヘントの返加        |              | X       |
|    | - イベント定義          |              | 追加(A)   |
|    | イベント種別(⊻):        | 通常フレーム送信     |         |
|    | 送信間隔( <u>M</u> ): | 100.00 (m秒)  | -19/2/0 |
|    | チャンネル(L):         | チャンネル1       |         |
|    | フレーム種別(E):        | データ・フレーム     |         |
|    | ID種別(P):          | 標準フレーム       |         |
|    | アイデンティファイアΦ:      | 123 (16)進)   |         |
|    | データ(D:            | 55 aa (16)進) |         |
|    | フレーム内レングス(G):     | 指定する 2       |         |
|    | ビット数(1-151)(8);   |              |         |
|    |                   |              |         |

図3-5 <送信イベントの追加>ダイアログ

- 備考 <送信イベントの追加>ダイアログは、<イベント送信>ウインドウが選択されている状態で、メ ニュー・バーの[イベント送信] [送信イベントの追加]、またはツールバーの ▲ ボタンでも起 動できます。
- 図3-5の設定では,次のように設定しています。
  - ・送信開始条件成立後(もしくは1つ前のイベントから)100m秒後にこのイベントを送信(送信開始条件 については次章で説明します)
  - ・チャネル1から送信
  - ・送信するのはデータ・フレーム
  - ・データ・フレームのアイデンティファイアは標準フォーマット
  - ・アイデンティファイアは123hで、データは55h, aahの2バイト

この状態で <u>追加(A)</u> ボタンをクリックすると、< イベント送信 > ウインドウにこのイベントが追加されます。

それでは、もう1つイベントを追加します。図3 - 5のダイアログ内の、『チャンネル』を『チャンネル2』に、 『アイデンティファイア』を『456h』に修正して<u>追加(A)</u>ボタンをクリックし、次に<u>キャンセル</u>ボタン をクリックします。

このとき < イベント送信 > ウインドウは、図3 - 6のようになっています。これで、送信開始条件(3.5.5 送 信開始条件の設定参照)成立後、100m秒後に1個目のイベントが、さらに100m秒後に2個目のイベントが送信さ れます。

### 図3-6 <イベント送信>ウインドウ

| ● イベント送信                       |             |
|--------------------------------|-------------|
| 送信方法:ESC終了 開始条件:1+-押下          |             |
| Time(ms) CAN Kind (Identifier) |             |
| 100.00 1 TxReq S 0123          | D 2 : 55 aa |
| 200.00 2 TxReg S 0456          | D 2 : 55 aa |
|                                |             |

### 3.5.5 送信開始条件の設定

次に送信開始条件を設定します。

備考 送信開始条件とは、送信イベント・リストの送信を開始するタイミングを規定する条件です。送信イ ベント・リストは、送信開始条件成立後、各イベントの持つ時間(Time)経過後に順に送信され、送 信イベント・リストの最後のイベントが送信されると、再び送信開始条件待ちになります。

<イベント送信>ウインドウを選択して、マウスを右クリックして表示されるポップアップ・ウインドウの 『送信開始条件の設定』を選択します。すると、<送信開始条件の設定>ダイアログが表示されますので、図3 -7のように入力して OK ボタンをクリックしてください。

| 開始条件                  |                 |       |        |
|-----------------------|-----------------|-------|--------|
| 開始条件( <u>C</u> ):     | 指定時間周期 🔹        |       | OK     |
| 送信牛一(½);              | 1 🔽             | ]     | キャンセル  |
| 時間周期(m秒)( <u>M</u> ): | 1000.00         |       |        |
| 送信回数( <u>N</u> ):     | □ 無制限(ESCキーで終了) |       |        |
|                       | 5               | 1     |        |
| イベント種別(1):            | 全て<br>          | ]     |        |
| チャンネル(L):             | チャンネル1 🗾        | ]     |        |
| フレーム種別(E):            | Ţ               | ]     |        |
| ID種別( <u>P</u> ):     | 標準フレーム 🗾        | ]     |        |
| アイデンティファイア型:          | 0               | (16進) |        |
| マスク(症):               | 0               | (16進) |        |
| データ(①:                |                 |       | (16]進) |
| データマスク( <u>K</u> ):   |                 |       | (16]進) |
| -<br>フレーム内レングス(G):    | 1 指定する 0        | 7     |        |

図3-7 <送信開始条件の設定>ダイアログ

備考 <送信開始条件の設定>ダイアログは、<イベント送信>ウインドウが選択されている状態で、メ ニュー・バーの「イベント送信] 「送信開始条件の設定」でも起動できます。 図3-7の設定では、次のように設定しています。

- ・一定時間周期ごとに送信イベント・リストを送信する
- ・時間周期は1000m秒(1秒)
- ・送信イベント・リストを5回送信する
- 備考 『送信回数』の『無制限』チェック・ボックスをチェックすると、モニタ開始から終了まで、繰り返 し送信イベント・リストが送信されるようになります。

ここまでで < イベント送信 > ウインドウは、図3 - 8のようになっています。

| 、イベント送信                  |     |       |              |   |   |    |    |      |  | _ 🗆 > |
|--------------------------|-----|-------|--------------|---|---|----|----|------|--|-------|
| 送信方法:5回 開始条件:1000.00m秒間隔 |     |       |              |   |   |    |    |      |  |       |
| Time(ms)                 | CAN | Kind  | (Identifier) |   |   |    |    |      |  |       |
| 100.00                   | 1   | TxReq | S 0123       | D | 2 | \$ | 55 | a.a. |  |       |
| 200.00                   | 2   | TxReq | S 0456       | D | 2 | ÷  | 55 | aa   |  |       |
|                          |     |       |              |   |   |    |    |      |  |       |
|                          |     |       |              |   |   |    |    |      |  |       |

図3-8 <イベント送信>ウインドウ

- 備考 <イベント送信>ウインドウの設定内容は、ファイルに保存することが可能です。保存するには、 < イベント送信>ウインドウを選択して、マウスを右クリックして表示されるポップアップ・メニュー の『イベント送信設定の保存』を選択してください。 ファイルに保存した設定内容は、同じポップアップ・メニューの『イベント送信設定の読込』で読み 込むことができます。
- 3.5.6 モニタ開始

ここまで準備が整えば、モニタを開始することができます。モニタを開始すると同時に < イベント送信 > ウ インドウに設定した送信イベント・リストの送信も開始します。

それでは、メニュー・バーの[モニタ] [モニタの開始]を選択してください。

- 備考1. モニタの開始はツールバーの 🏍 ボタンでも行えます。
  - モニタ中は、<イベント送信>ウインドウの操作はできなくなります。<イベント送信>ウインド ウの操作をする場合は、モニタを終了させてから行ってください。

モニタを開始すると、イベントの送信が開始され、送信されたチャネルとは逆のチャネルで受信されます。

その様子が<トレース>ウインドウに表示されます。このときの<トレース>ウインドウの様子を図3-9に示します。

| <u> </u>       |     |          |                  |             | - 🗆 ×   |
|----------------|-----|----------|------------------|-------------|---------|
| フィルタなし         |     |          |                  |             | <b></b> |
| 20 7レーム: ログ`:- |     |          |                  |             |         |
| Time(ms)       | CAN | Kind     | (Identifier)     |             |         |
| 1,010.70       | 0   | nx<br>Tu | S 0406           | D 2 . 55 ee |         |
| 2 219 75       | 1   | TV TV    | S 0406<br>S 0122 | D 2 : 55 ee |         |
| 2,210.70       | 2   | RV       | S 0123           | D 2 • 55 ee |         |
| 2,210.00       | 1   | Rv.      | \$ 0456          | D 2 : 55 aa |         |
| 2,319,80       | 2   | Tx       | S 0456           | D 2 : 55 aa |         |
| 3,219,75       | 1   | Tx       | S 0123           | D 2 : 55 aa |         |
| 3,219.80       | 2   | R×       | S 0123           | D 2 : 55 aa |         |
| 3,319.75       | 1   | R×       | S 0456           | D 2 : 55 aa |         |
| 3,319.80       | 2   | Τx       | S 0456           | D 2 : 55 aa |         |
| 4,219.75       | 1   | Τ×       | S 0123           | D 2 : 55 aa |         |
| 4,219.80       | 2   | R×       | S 0123           | D 2 : 55 aa |         |
| 4,319.75       | 1   | R×       | S 0456           | D 2 : 55 aa |         |
| 4,319.80       | 2   | Τ×       | S 0456           | D 2 : 55 aa |         |
|                |     |          |                  |             | •       |

図3-9 <トレース>ウインドウ

備考 図3-9の表示で、チャネル2の送信(Tx)より前にチャネル1の受信(Rx)が表示されていますが、この表示は正常です。送信イベントの表示は、送信が終了したタイミングで表示されます。したがって、 チャネル1の受信とチャネル2の送信の両イベントはほぼ同時に発生します。 また、ハードウエアの構成により、チャネル1とチャネル2で同時にイベントが発生した場合は、チャネル1が先に処理されるようになっています。このため、この2つのイベントはチャネル1が先に表示されます。

ここで、図3-9のように < トレース > ウインドウに表示されず、『ErrorRx』の表示が出るようならエラー・ フレームが発生しています。これは何らかの原因で送受信ができていないことを示します。このような場合は、 モニタを終了して次の2点を確認してください。

1点目は、フィードバックの設定がされているかどうかです。3.5.3 フィードバックの設定を参照して正 しく設定されていることを確認してください。

2点目は、チャネル1とチャネル2のボー・レートの設定が、同じボー・レートに設定されているかどうかです。 ボー・レート設定の確認のためには、メニュー・バーの[ファイル] [チャンネル設定]で確認します。現 在の設定は図3 - 10のようになっています。チャネル1とチャネル2の両方を見比べて同じ設定かどうか確認して ください。

| チャンネル設定                                               |       |        |                | × |
|-------------------------------------------------------|-------|--------|----------------|---|
| チャネル1 チャネル2                                           |       |        |                |   |
| ボーレート設定                                               |       |        |                |   |
| タイム・カンタム(1-256)(①):                                   | 2     |        | x 62.5nS       |   |
| データ・ビット・タイム(8-25)( <u>D</u> ):                        | 16    | ボーレート: | 500.000 Kbp    |   |
| サンプル・ポイント(3-17)( <u>S</u> ):                          | 12    | パーセント: | 75.0 %         |   |
| シンクロナイセニーション・ション・シャンフ <sup>®</sup> ・ウィドゥス( <u>R</u> ) | 4     |        | •              |   |
| サンブル回数( <u>C</u> ):                                   | 10    |        | •              |   |
| その他                                                   |       |        |                |   |
| モニタモード( <u>M</u> ):                                   | 標準モード |        | -              |   |
| 送信要求イベントの通知(E):                                       | 通知しない |        | •              |   |
| バスオフ発生時(B):                                           | 送信維続  |        | -              |   |
|                                                       |       |        |                |   |
|                                                       | ОК    | キャンセル  | 道用( <u>A</u> ) |   |

図3-10 <チャンネル設定>ダイアログ

備考 <チャンネル設定>ダイアログは、ツールバーの 🞯 ボタンでも起動できます。

### 3.5.7 モニタ終了

モニタの終了は、メニュー・バーの[モニタ] [モニタの終了]を選択してください。

備考 モニタの終了はツールバーの 🏪 ボタンでも行えます。

### 3.5.8 <トレース>ウインドウの表示

<トレース>ウインドウの表示には、大きく2つの表示方法があります。

1つ目は、3.5.6 モニタ開始で示した表示で、発生したイベントを時間順にスクロールしながら表示する 方法です。この表示は、どのような順番でイベントが発生したかを見る場合などに使用します。

2つ目は、イベントの種類ごとに時間的に最後に発生したイベントのみを表示する方法です。この表示は『最

終イベントのみ表示』と呼びます。この表示は、イベントの種類ごとに最後に発生したパケットの値を知りた い場合に役立ちます。

『最終イベントのみ表示』に切り替えるには、<トレース>ウインドウを選択して、マウスを右クリックして 表示されるポップアップ・メニューの『最終イベントのみ表示』を選択してください。『最終イベントのみ表 示』を選択したときの表示の様子を図3-11に示します。

| 😤 ዞレース        |     |      |              |             |
|---------------|-----|------|--------------|-------------|
| フィルタなし        |     |      |              |             |
| 20 7レーム: ロゲ:- |     |      |              |             |
| Time(ms)      | CAN | Kind | (Identifier) |             |
| 4,319.55      | 1   | R×   | S 0456       | D 2 : 55 aa |
| 4,219.55      | 1   | Τ×   | S 0123       | D 2 : 55 aa |
| 4,219.60      | 2   | R×   | S 0123       | D 2 : 55 aa |
| 4,319.60      | 2   | Τ×   | S 0456       | D 2 : 55 aa |
|               |     |      |              |             |
|               |     |      |              |             |

図3-11 <トレース>ウインドウ

### 3.5.9 差分時間表示

<トレース>ウインドウと<イベント送信>ウインドウの時間表示は、ここまで絶対時間表示でした。これ らの時間表示は差分時間表示にすることができます。差分時間表示とは、1つ前のイベントとの時間差を表示す るモードです。

メニュー・バーの[ファイル] [オプション設定]を選択して、<オプション設定>ダイアログを起動し てください。

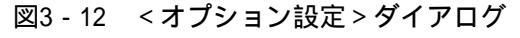

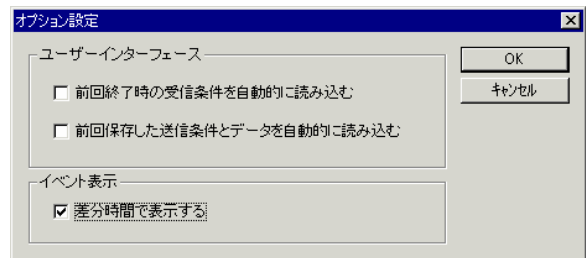

『イベント表示』の『差分時間で表示する』チェック・ボックスをチェックして OK ボタンをクリックして ください。すると、 < トレース > ウインドウの表示が図3 - 13のようになります。

| 図3 - 13 | < トレース > ウインドウ |
|---------|----------------|
| -ス      |                |

| 100 X 100<br>ד 00 |         |     |     |          |             |
|-------------------|---------|-----|-----|----------|-------------|
| 20 /              | ν-α. μγ | CAN |     | (144:(:) |             |
|                   | 99.95   | 1   | Ry. | S 0456   | D 2 · 55 aa |
|                   | 0.05    | 2   | Tx  | S 0456   | D 2 : 55 aa |
|                   | 899.95  | 1   | Tx  | 8 0128   | D 2 : 55 aa |
|                   | 0.05    | 2   | B×  | S 0123   | D 2 : 55 aa |
|                   | 99.95   | 1   | Bx  | S 0456   | D 2 : 55 aa |
|                   | 0.05    | 2   | Tx  | S 0456   | D 2 : 55 aa |
|                   | 899.95  | 1   | Τx  | S 0123   | D 2 : 55 aa |
|                   | 0.05    | 2   | R×  | S 0123   | D 2 : 55 aa |
|                   | 99.95   | 1   | R×  | S 0456   | D 2 : 55 aa |
|                   | 0.05    | 2   | Tx  | S 0456   | D 2 : 55 aa |
|                   | 899.95  | 1   | Τ×  | S 0123   | D 2 : 55 aa |
|                   | 0.05    | 2   | R×  | S 0123   | D 2 : 55 aa |
|                   | 99.95   | 1   | R×  | S 0456   | D 2 : 55 aa |
|                   | 0.05    | 2   | Tx  | S 0456   | D 2 : 55 aa |

備考 <トレース>ウインドウが『最終イベントのみ表示』になっている場合は、『オプション設定』の設 定状態によらず常に絶対時間で表示されます。差分時間表示で<トレース>ウインドウを表示したい 場合は、『最終イベントのみ表示』を解除してください。

### 3.5.10 イベントのファイルへの保存

モニタ中に受信したイベントをファイルに保存することができます。保存方法には2つあり、1つがテキスト・ ログでの保存、もう1つがイベント・ログでの保存です。

テキスト・ログの保存では、<トレース>ウインドウが保持しているイベントを、表示されているのと同じ フォーマットのテキスト・ファイルとして保存するものです。したがって、テキスト・ログによる保存は、モ ニタ終了後にのみ行うことができます。

<トレース>ウインドウが保持できるイベント数には制限があります。したがって、テキスト・ログの保存 では、モニタ開始時から終了時までのすべてのイベントを保存できない場合があります。そのような場合は、 イベント・ログを使用します。イベント・ログはモニタ開始時にファイル名を指定しておき、イベントが発生 するごとにファイルに書き出して行きます。イベント・ログはバイナリ・ファイルのため、そのままではファ イルの内容を理解できません。そこで、イベント・ログをテキスト・ログに変換する機能があります。

(1) テキスト・ログの保存

テキスト・ログは、<トレース>ウインドウを選択して、マウスを右クリックして表示されるポップアップ・メニューの『テキスト・ログを保存』を選択して作成します。

- 備考 テキスト・ログの作成は、メニュー・バーの[トレース] [テキスト・ログを保存]でもでき ます。
- (2) イベント・ログの保存

イベント・ログを作成するには、モニタを開始する前にイベント・ログのファイル名を設定します。メ ニュー・バーの[トレース] [イベント・ログの設定]を選択し、イベント・ログのファイル名を設定 します。

- 備考 イベント・ログの設定は、<トレース>ウインドウで『ログ:』と表示されている部分をダブル クリックすることでも行えます。
- (3) イベント・ログをテキスト・ログに変換

イベント・ログをテキスト・ログに変換するには、メニュー・バーの[ファイル] [イベント・ログ をテキストに変換]を選択して、おのおののファイル名を入力してください。

### 3.5.11 受信フィルタの設定

< トレース > ウインドウでは、受信フィルタというものを設定して、希望したイベントのみを < トレース > ウインドウに表示したり、イベント・ログに記録したりすることができます。

備考 イベント・ログに保存されるイベントは、受信フィルタ評価後の結果です。したがって、受信フィル タで破棄されたイベントはイベント・ログには記録されません。 それでは、受信フィルタを設定してみましょう。

今回は、チャネル1の送信(Tx)とチャネル2の受信(Rx)だけを受信するように設定します。

この場合、受信したいイベントをフィルタ・リストとして登録する方法と、受信したくないイベントをフィ ルタ・リストとして登録する方法の2つが考えられます。

最初は、受信したいイベントをフィルタ・リストとして登録します。

<トレース>ウインドウを選択して、マウスを右クリックして表示されるポップアップ・メニューの『受信 フィルタの設定』を選択して<受信フィルタの設定>ダイアログを起動してください。

図3-14 <受信フィルタの設定>ダイアログ

| 受 | 信フィルタ( | D設定   |         |     |        | ×              |
|---|--------|-------|---------|-----|--------|----------------|
|   | - 条件   |       |         |     |        | ОК             |
|   |        | 条件に一致 | 対しない イベ | ント: | 受信 🔽 🔽 | キャンセル          |
|   | 処理     | 44%   | 71/-4   | СН  | ID.疗*穷 |                |
|   |        |       |         |     |        | 追加( <u>A</u> ) |
|   |        |       |         |     |        | 編集(E)          |
|   |        |       |         |     |        | 削除( <u>R</u> ) |
|   |        |       |         |     |        |                |
|   |        |       |         |     |        | 上へ(山)          |
|   |        |       |         |     |        | 下へ( <u>D</u> ) |

受信したイベントは、まずこのダイアログの下部に表示されるフィルタ条件(フィルタ・リスト)と比較さ れ、一致する条件が見つかるとその条件に設定された『処理』にしたがって『受信』されるか『破棄』される かが決まります。もし、受信したイベントがどの条件とも一致しなかった場合、『条件に一致しないイベント』 ドロップダウン・リストで選択されている処理が適用されます。

次に、このダイアログの <u>追加(A)</u> ボタンをクリックして、 < 受信フィルタ・リストの設定 > ダイアログを 起動し、図3 - 15のように設定して OK ボタンをクリックします。

| 処理( <u>S</u> ):   | 受信      | 1      | OK     |
|-------------------|---------|--------|--------|
| イベント種別(⊻):        | ,<br>送信 |        | キャンセル  |
| チャンネル(L):         | チャンネル1  | ] —    |        |
| フレーム種別(E):        | 全て<br>- | ]      |        |
| ID種別( <u>P</u> ): | 標準フレーム  | ]      |        |
| アイデンティファイア型:      | 0       | (16進)  |        |
| マスク( <u>A</u> ):  | 0       | (16)進) |        |
| データ(D):           |         |        | (16)進) |
| データマスク(8):        |         |        | (16)進) |

図3-15 <受信フィルタ・リストの設定>ダイアログ

ここでは、チャネル1の送信(Tx)を内容に関係なく受信するように設定しています。同様の手順で、『イベント種別』に『受信』、『チャンネル』に『チャンネル2』を設定したフィルタを追加してください。 <受信フィルタの設定>ダイアログに戻ったら、『条件に一致しないイベント』を『破棄』に設定します。 ここまでの設定の様子を図3-16に示します。

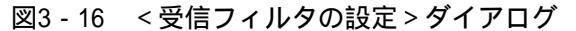

| 受信フィルタ0 | D設定       |             |        |        |   | ×                |
|---------|-----------|-------------|--------|--------|---|------------------|
| ~ 条件 ~  |           |             |        |        |   | ОК               |
|         | 条件に一致<br> | 対しないイベ1<br> | 가:     | 破棄     | - | キャンセル            |
| 処理      | 112       | 76-7        | CH     | ID.データ |   |                  |
| 受信      | 送信<br>受信  |             | 1<br>2 |        |   | 追加( <u>A</u> )   |
|         |           |             |        |        |   | 編集(E)            |
|         |           |             |        |        |   | 削除(巴)            |
|         |           |             |        |        |   |                  |
|         |           |             |        |        |   | <u> </u>         |
|         |           |             |        |        |   | [-^<( <u>D</u> ) |

OK ボタンをクリックして、受信フィルタを設定します。

それでは、モニタを開始してみましょう。すると、条件に設定されたイベントだけ < トレース > ウインドウ に表示されます。その様子を図3 - 17に示します。

| 🏪 ዞレース         |      |        |              |             | _ 🗆 × |
|----------------|------|--------|--------------|-------------|-------|
| デフォト処理:破棄 フィ   | 1/2: | 送信     | СН1          |             |       |
| 10 ጋレーム: ロク*:- |      |        |              |             |       |
| Time(ms)       | CAN  | l Kind | l (Identifie | ·)          |       |
| 220.65         | 1    | Τx     | S 0123       | D 2 : 55 aa |       |
| 220.70         | 2    | Rx     | S 0123       | D 2 : 55 aa |       |
| 1,220.65       | 1    | Τ×     | S 0123       | D 2 : 55 aa |       |
| 1,220.70       | 2    | R×     | S 0123       | D 2 : 55 aa |       |
| 2,220.65       | 1    | Τ×     | S 0123       | D 2 : 55 aa |       |
| 2,220.70       | 2    | R×     | S 0123       | D 2 : 55 aa |       |
| 3,220.65       | 1    | Τ×     | S 0123       | D 2 : 55 aa |       |
| 3,220.70       | 2    | R×     | S 0123       | D 2 : 55 aa |       |
| 4,220.65       | 1    | Τ×     | S 0123       | D 2 : 55 aa |       |
| 4,220.70       | 2    | R×     | S 0123       | D 2 : 55 aa |       |
|                |      |        |              |             |       |
|                |      |        |              |             |       |
|                |      |        |              |             |       |
|                |      |        |              |             |       |
|                |      |        |              |             |       |

図3-17 <トレース>ウインドウ

受信したくないイベントを受信フィルタ・リストに設定して同様のフィルタリング結果にする場合は、次の ように設定します。

| 受 | 言フィルタの   | D設定      |         |        |         | ×               |
|---|----------|----------|---------|--------|---------|-----------------|
|   | 条件一      |          |         |        |         | ОК              |
|   |          | 条件に一致    | 対しないイベ! | 가: [   |         | キャンセル           |
|   | 処理       | イペシト     | 76-4    | СН     | ID.7°-9 |                 |
|   | 破棄<br>破棄 | 受信<br>送信 |         | 1<br>2 |         | 追加( <u>A</u> )  |
|   |          |          |         |        |         | 編集(E)           |
|   |          |          |         |        |         | 肖耶余( <u>R</u> ) |
|   |          |          |         |        |         |                 |
|   |          |          |         |        |         | <u> </u>        |
|   |          |          |         |        |         | 下へ( <u>D</u> )  |

図3-18 <受信フィルタの設定>ダイアログ

### 3.5.12 複数の<トレース>ウインドウ

<トレース>ウインドウは複数開くことができ、それぞれのウインドウ別に受信フィルタやイベント・ログ・ ファイルを設定することができます。したがって、1回のモニタ中に複数の目的に応じてイベント・ログを取っ たり、トレース内容を見たりすることができます。

2つ目以降の<トレース>ウインドウを開くためには、メニュー・バーの[トレース] [トレースウィンドを開く]を選択します。また、開いたウインドウは同様に[トレース] [トレースウィンドを閉じる]で閉じることができます。

### 3.5.13 トランシーバ・ケーブルの接続

トランシーバ・ケーブルを着脱するときは、必ずCAN Bus Analyzerを終了した状態で行ってください。

注意 CAN Bus Analyzerを起動した状態で、トランシーバ・ケーブルの着脱を行うと故障の原因になります。 絶対に行わないでください。

トランシーバ・ケーブルをCAN Bus Cardに取り付けてCAN Bus Analyzerを起動したら、『ケーブル設定』に よりトランシーバの選択を行います。ローカル・フィードバックをオフに設定することで、トランシーバの選 択を行うことができます。

図3-19では、トランシーバとしてチャネル1,チャネル2ともに高速タイプ(TJA1050)を選択しています。

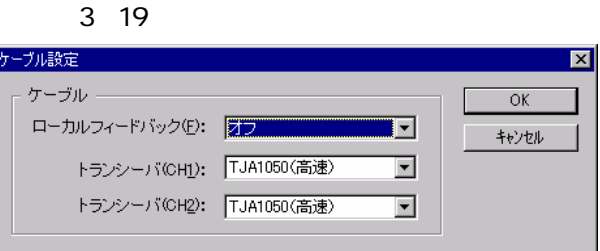

- 注意 トランシーバとして高速タイプを選択した場合は、接続しようとするCAN回線上の2箇所で120 のター
- ミネーションが行われている必要があります。付属のCAN回線延長ケーブルと極性変換コネクタを用い て、チャネル1とチャネル2を接続しても、ターミネーションがないので正常に通信できません。

### 3.5.14 受信開始/停止条件

各<トレース>ウインドウに対して受信開始/停止条件を、受信フィルタ条件の設定と同様に設定すること ができます。

この機能により、Aというイベントが発生したらモニタを一時的に停止し(受信停止条件とイベントの一致)、 そのあとにBというイベントが発生したらモニタを再開することができます(受信開始条件とイベントの一致)。 受信フィルタと同様に、受信開始/停止条件もイベント・ログに対して有効になります。

# 第4章 CAN Bus Card

### 4.1 主な特徴

CAN Bus Cardの主な特徴を次に示します。

- ・PCMCIA2.1/JEIDA4.2準拠のTYPE のPC-Card
- ・CAN仕様ISO11898に準拠し、11Bitおよび29Bitのアイデンティファイアのフレームに対応
- ・2チャネルのCAN回線に対応
- ・ボー・レートは最大1Mbpsまで対応
- ・標準的なCANのパケットであるデータ・フレームやリモート・フレーム以外、エラー・フレームの送信や 任意のビット列の送信が可能

### 4.2 仕 様

CAN Bus Cardの仕様を次に示します。

形状/構成 : PCMCIA2.1/JEIDA4.2 TYPE 16Bit I/O Card
 制御CPU : NEC製V850E系CPU
 CANコントローラ : NEC製CPU内蔵コントローラ
 消費電流 : + 5V 300mA

### 4.3 注意事項

CAN Bus Cardを使用するうえでの注意事項を次に示します。

- ・CAN Bus Analyzerを起動した状態で、CAN Bus Cardとトランシーバ・ケーブルの着脱を行うと故障の原因となります。絶対に行わないでください。
- ・CAN Bus Analyzerが起動している状態で、CAN Bus CardをPC-Cardスロットから抜かないでください。
- ・CAN Bus Analyzerの『ケーブル設定』でローカル・フィードバックがオンになっているときは、トランシーバ・ケーブルの電源は投入されません。またこの状況では、トランシーバ・ケーブルの外部トリガ入力/出力機能は使用できません。

# 第5章 トランシーバ・ケーブル(CAN-1050/54-MT)

CAN-1050/54-MTは、トランシーバICとしてPHILIPS社のTJA1050(高速)とTJA1054(低速)を切り替えて使用でき るケーブルです。トランシーバの切り替えはCAN Bus Analyzerのケーブルの設定で行います。

### 5.1 外 観

トランシーバ・ケーブルの外観を図5-1に示します。

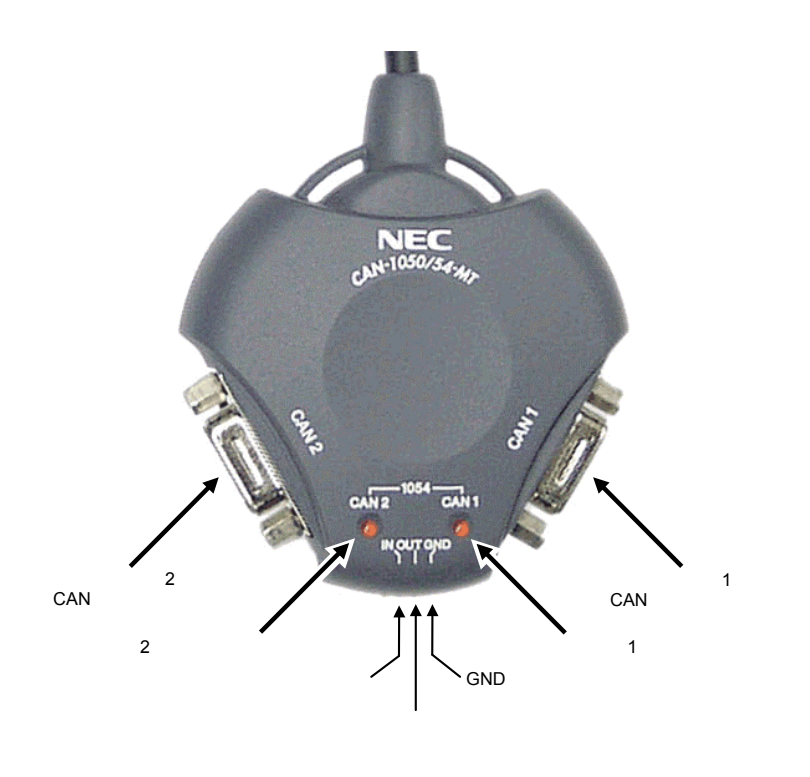

図5-1 トランシーバ・ケーブルの外観図

# 5.2 コネクタ

### 5. 2. 1 CAN1, CAN2コネクタ

CAN1, CAN2コネクタは、CAN回線に接続するためのD-SUB 9ピンのオス・コネクタです。 ピン配置を図5-2に示します。

### 図5-2 CAN1, CAN2コネクタのピン配置

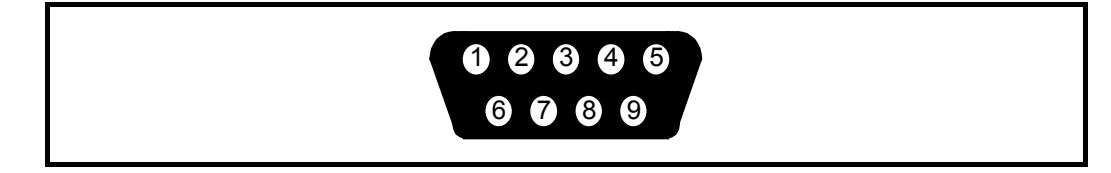

各ピンの信号名は次のとおりです。

| CAN1/2<br>ピン番号 | 信号名   |
|----------------|-------|
| 1              | N/C   |
| 2              | CAN-L |
| 3              | GND   |
| 4              | N/C   |
| 5              | FG    |
| 6              | N/C   |
| 7              | CAN-H |
| 8              | N/C   |
| 9              | N/C   |

### 表5-1 CAN1, CAN2コネクタの各ピンの信号名

### 5.2.2 トリガ・コネクタ

先端部の金色の端子はトリガ用のコネクタです。ケーブルの筐体のシルクと端子の内容の対応を表5-2に示します。

表5-2 筐体シルク文字の一覧

| 筐体シルク文字 | 機能                                        |
|---------|-------------------------------------------|
| GND     | シグナル・グランドです。                              |
| OUT     | トリガ出力端子です。5V-TTLレベルで,トリガ時に約1µ秒のLowパルス     |
|         | を出力します。                                   |
| IN      | ┃<br> トリガ入力端子です。5V-TTLレベルで入力してください。この端子の信 |
|         | 号の立ち上がり/立ち下がりエッジが検出されます。Low/High幅それぞ      |
|         | れ最低200nS以上のパルス幅が必要です。                     |

### 5. 2. 3 LED

ケーブル先端のLEDは、トランシーバとしてTJA1054(低速)を選択しているときで、かつケーブルの電源が入っているときに点灯します。TJA1054(低速)を選択していても、ケーブルの電源が切れているときは、LED は点灯しません。

CAN Bus Analyzerのケーブルの設定でフィードバックをオフに設定していて、初めてケーブルの設定を行ったときか、モニタ開始時にケーブルの電源が入ります。

### 5.2.4 信号レベルと接続(TJA1050)

トランシーバとしてTJA1050(高速)を選択したときの信号レベルと、接続を次に示します。

|       | CAN_Lレベル | CAN_Hレベル |
|-------|----------|----------|
| ドミナント | 1.5V     | 3.5V     |
| レセッシブ | 2.5V     | 2.5V     |

表5-3 TJA1050選択時の信号レベル

図5-3 TJA1050選択時の接続図

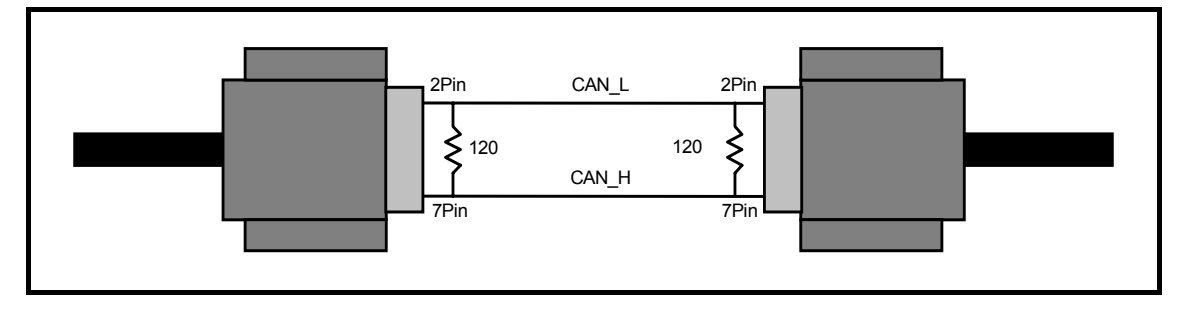

注意 トランシーバとしてTJA1050(高速)を選択した場合は、図5-3のようにCAN回線上の2箇所で120 の ターミネーションが行われている必要があります。

### 5.2.5 信号レベルと接続(TJA1054)

トランシーバとしてTJA1054(低速)を選択したときの信号レベルと、接続を次に示します。

レセッシブ

| 表5 - 4 TJ | TJA1054選択時の信号レベル |          |  |  |
|-----------|------------------|----------|--|--|
|           | CAN_Lレベル         | CAN_Hレベル |  |  |
| ドミナント     | 1.4V             | 3.6V     |  |  |

4.8V

0.2V

| 図5 - 4 | TJA1054選択時の接続図 |
|--------|----------------|

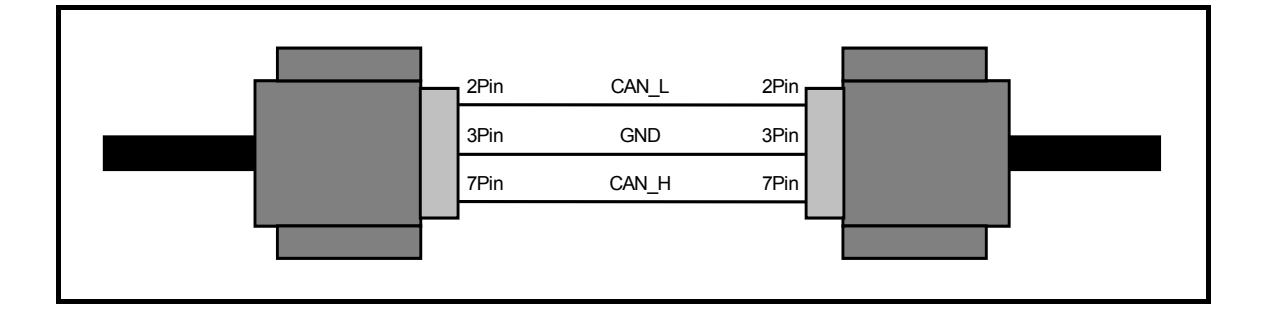

# 第6章 CAN バス・ターミネータ(CAN-TERM)

CAN-TERMは、CANバスを終端するために使用するものです。D-SUB9ピンのオス、メスが1対1で実装されていますの でケーブル間に中継として入れられ、120 または60 で終端できるようになっています。

### 6.1 外観

CAN-TERMの外観を図6-1に示します。

図6-1 CAN-TERMの外観図

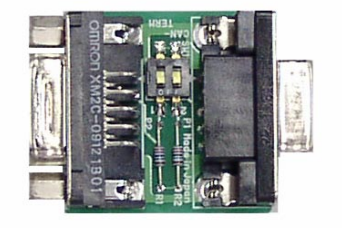

# 6.2 コネクタ

# 6. 2. 1 P1, P2コネクタ

P1はD-SUB 9ピンのメス・コネクタ、P2はD-SUB 9ピンのオス・コネクタです。 ピン配置を図6 - 2,図6 - 3に示します。

### 図6-2 P1コネクタのピン配置(メス)

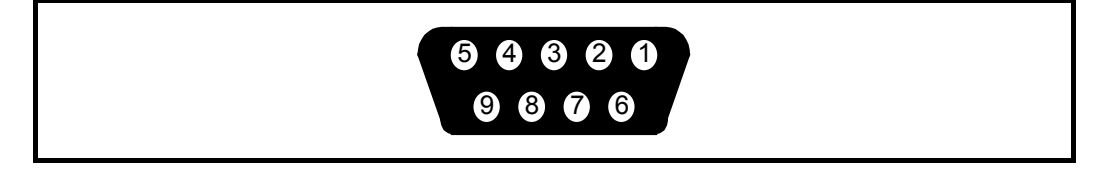

図6-3 P2コネクタのピン配置(オス)

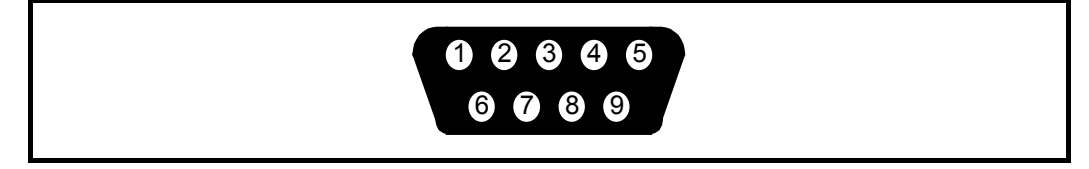

内部の接続は表6 1のとおりです。

| P1<br>ピン番号 | P2<br>ピン番号 | 信号名   |
|------------|------------|-------|
| 1          | 1          | N/C   |
| 2          | 2          | CAN-L |
| 3          | 3          | GND   |
| 4          | 4          | N/C   |
| 5          | 5          | FG    |
| 6          | 6          | N/C   |
| 7          | 7          | CAN-H |
| 8          | 8          | N/C   |
| 9          | 9          | N/C   |

表6-1 P1,P2コネクタの接続と各ピンの信号名

### 6.2.2 SW1の設定

SW1は終端の抵抗値を設定するためのスイッチです。

表6-2 SW1の機能表

| SW1-2 | SW1-1 | 機能            |
|-------|-------|---------------|
| OFF   | OFF   | 終端抵抗は接続されません。 |
| OFF   | ON    | 120 で終端されます。  |
| ON    | OFF   | 120 で終端されます。  |
| ON    | ON    | 60 で終端されます。   |

### 6.2.3 使用方法

トランシーバとしてTJA1050(高速)を選択した場合は、図5-3のようにCAN回線上の2箇所で120の終端が 行われている必要があります。ノードと1対1でCANバス・アナライザを接続する場合にバス上の合成抵抗が60 になるように設定してご使用ください。図6-4に接続例を示します。

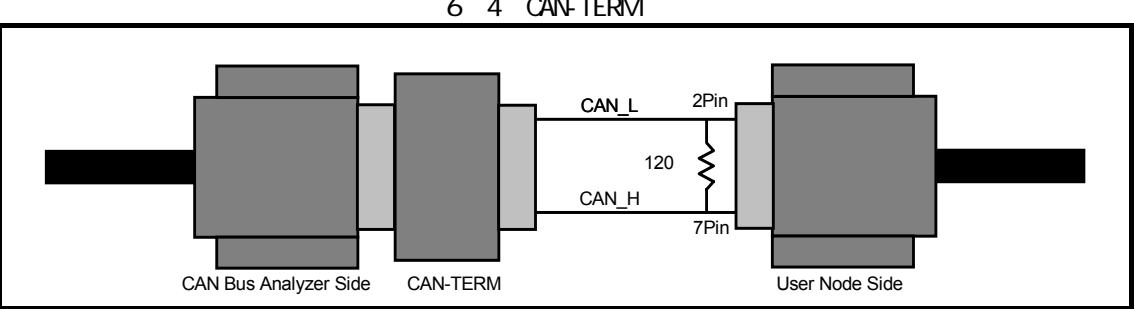

図6-4 CAN-TERM接続例

# 第7章 SE-70000 追補マニュアル(PC-Cardドライバの更新)

本書では、SE-70000(CAN Bus Analyzer)用のPC-Cardドライバの更新手順について説明いたします。まだ1度も PC-Cardドライバをインストールしていない場合は、ドライバの更新を行う必要はありません。PC-Cardドライバの インストール方法については、ユーザーズ・マニュアルの『PC-Cardドライバのインストール』の章を参照してくだ さい。

### 7.1 PC-Cardドライバのバージョンの確認(Windows2000)

Windows 2000における現在ご使用のPC-Cardドライバのバージョン確認手順を以下に示します。バージョンの確認のためにはCAN Bus CardがPCに挿入されている必要があります。

スタート・メニュー 設定 コントロール・パネルと選択して、コントロール・パネルを開いてくだ さい。

コントロール・パネル内のシステムをダブルクリックして起動してください。

表示されたシステムのプロパティ・ダイアログのハードウェア・タブを選択して、デバイス・マネージャ・ ボタンを押してください。

表示されたデバイス・マネージャで、RteCanCardをダブルクリックして開き、更にSE-70000(CAN Bus Card) をダブルクリックしてください。

表示されたSE-70000(CAN Bus Card)のプロパティ・ダイアログのドライバ・タブを選択してください。 ここで表示されたバージョンがPC-Cardドライバのファイル・バージョンになります。ファイル・バージョ ンとPC-Cardのバージョンの対応を以下に示します。

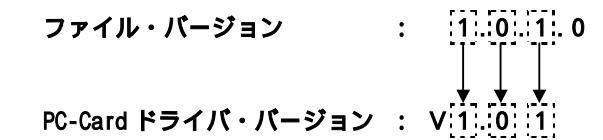

### 7.2 PC-Cardドライバのバージョンの確認(Windows98)

Windows98における現在ご使用のPC-Cardドライバのバージョン確認手順を以下に示します。バージョンの確認のためにはCAN Bus CardがPCに挿入されている必要があります。

スタート・メニュー 設定 コントロール・パネルと選択して、コントロール・パネルを開いてくだ さい。

コントロール・パネル内のシステムをダブルクリックして起動してください。

表示されたシステムのプロパティ・ダイアログのデバイスマネージャ・タブを選択してください。

表示されたデバイス・マネージャで、RteCanCardをダブルクリックして開き、更にSE-70000(CAN Bus Card) をダブルクリックしてください。

表示されたSE-70000(CAN Bus Card)のプロパティ・ダイアログのドライバ・タブを選択して、ドライバファ イルの詳細ボタンを押してください。

表示されたドライバファイルの詳細ダイアログで、RTECANDV.SYSを選択してください。ここで表示された バージョンがPC-Cardドライバのファイル・バージョンになります。ファイル・バージョンとPC-Cardのバー ジョンの対応を以下に示します。 ファイル・パージョン : 11.00.11.0 ↓ ↓ ↓ PC-Card ドライパ・パージョン : V11.00.1

# 7.3 PC-Cardドライバの更新手順(Windows2000)

Windows2000におけるPC-Cardドライバの更新方法の手順を以下に示します。ドライバの更新のためにはCAN Bus CardがPCに挿入されている必要があります。

注意. ドライバの更新にはAdministrator権限が必要です。

PC-Cardドライバのバージョンの確認で開いたSE-70000(CAN Bus Card)のプロパティ・ダイアログでドラ イバ・タブを選択し、「ドライバの更新(P)...」ボタンをクリックします。

| SE-70000(CAN Bus Card)Ø                            | )プロパティ ? 🗙                                                                                             |
|----------------------------------------------------|----------------------------------------------------------------------------------------------------|
| 全般 ドライバ リソース                                       |                                                                                                    |
| SE-70000(CAN                                       | I Bus Card)                                                                                            |
| プロバイダ:<br>日付:<br>バージョン:<br>デジタル <b>署名者</b> :       | NEC Corporation, Midas lab Inc.<br>利用できません<br>1.0.1.0<br>デジタル署名されていません                                 |
| このデバイスで読み込まれな<br>リックします。このデバイスの<br>バイスのドライバ ファイルをJ | とドライバ ファイルの単純化表示するには、【ドライバの単純和】 あり<br>ドライバ ファイルを削除するには、【単単単 をクリックします。このデ<br>更新するには、【ドライバの更新】 をクリックします。 |
| ドライバの詳細(                                           | D                                                                                                    |
|                                                    | OK キャンセル                                                                                               |

ウィザードが起動します。 次へ(N) > ボタンをクリックします。

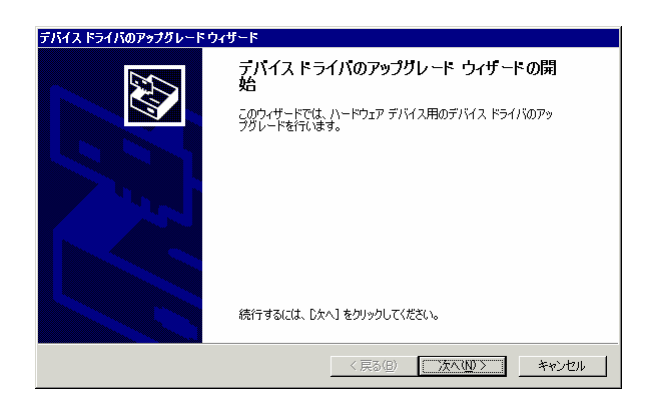

『このデバイスの既知のドライバを表示して、その一覧から選択する(<u>D</u>)』を選択して、<u>次へ(N)</u>> ボ タンをクリックします。

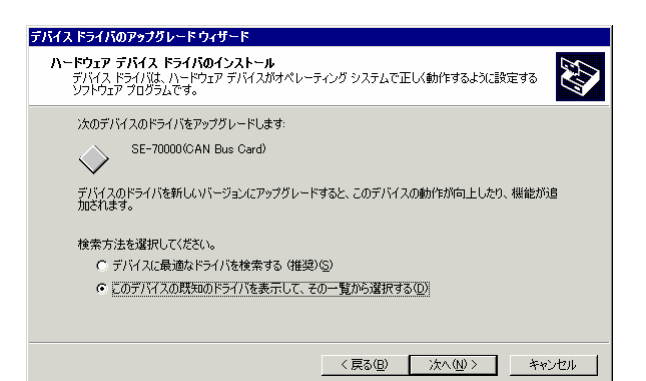

ディスク使用(<u>H</u>)... ボタンをクリックします。

| デバイス ドライバのアップグレードウィザード                               |                                               |
|------------------------------------------------------|-----------------------------------------------|
| <b>デバイス ドライバの選択</b><br>このデバイスには、どのドライバをインストールしますか    |                                               |
| ハードウェア デバイスの製造元とモデルを選択し<br>イスクがある場合は、「ディスク使用」をクリックして | って [)たへ] をクリックしてください。インストールするドライバのデ<br>【ください。 |
| モデル(D)<br>SE-70000(CAN Bus Card)                     |                                               |
| ◎ 互換性のあるハードウェアを表示(C)<br>○ このデバイス クラスのハードウェアをすべて表示(A) | ディスク使用出)                                      |
|                                                      | < 戻る(B) 次へ(W) > キャンセル                         |

CAN Bus AnalyzerをインストールしたディレクトリにあるDriverディレクトリを選択して OK ボタンをクリックします。

| フロッピーデ | ィスクからインストール                                           | ×              |
|--------|-------------------------------------------------------|----------------|
| _      | 製造元が配布するインストールディスクを指定したドライブに挿入<br>して、IOKJをクリックしてください。 | OK<br>キャンセル    |
|        | 製造元のファイルのコピー元 ©):<br>◎¥Program Files¥SE=70000¥Driver. | 参照( <u>B</u> ) |

| 次へ(N) > | ボタンをクリックします。 |
|---------|--------------|
|---------|--------------|

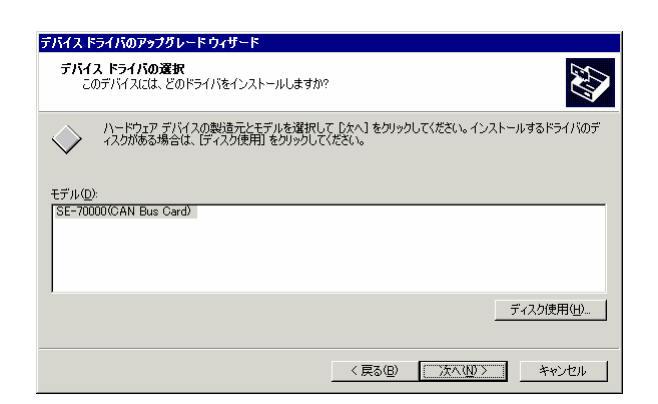

次へ(N) > ボタンをクリックします。ドライバの更新が終了すると のダイアログが再び表示され、 バージョンが更新されているのが確認できます。

| デバイス ドライバのアップグレード ウィザード                                                                      |
|----------------------------------------------------------------------------------------------|
| デバイスドライバのインストールの開始<br>デバイスドライバは既定の設定でインストールされます。                                             |
| 次のハードウェア デバイスのドライバをインストールします:<br>SE-70000(CAN Bus Card)                                      |
| 既定の設定を使用して、このハードウェア デバイスのソフトウェアをインストールします。 新し、ハードウェア<br>のソフトウェアをインストールするには しなへ」 をグリックしてください。 |
| 〈戻る(图) (法へ(切)) キャンセル                                                                         |

# 7.4 PC-Cardドライバの更新手順(Windows98)

Windows98におけるPC-Cardドライバの更新方法の手順を以下に示します。ドライバの更新のためにはCAN Bus CardがPCに挿入されている必要があります。

PC-Cardドライバのバージョンの確認で開いたSE-70000(CAN Bus Card)のプロパティ・ダイアログでドラ イバ・タブを選択し、「ドライバの更新(U)...」ボタンをクリックします。

| SE-70000(CAN Bus Card)のプロパティ ?                                                                                       | × |
|----------------------------------------------------------------------------------------------------|---|
| 全般「ドライバ】リソース】                                                                                                    |   |
| SE-70000(CAN Bus Card)                                                                                               |   |
| 製造元: NEC Corporation, Midas lab Inc.                                                                                 |   |
| 日付: 6-8-2001                                                                                                    |   |
| このデバイス用に読み込まれているドライバ ファイルの詳細を表示するに<br>は、「ドライバ ファイルの詳細」をクリックしてください。このデバイス用のドラ<br>イバ ファイルを更新するには、「ドライバの更新」をクリックしてください。 |   |
| ドライバ ファイルの詳細(D). ドライバの更新(U).<br>OK キャンセル                                                                             |   |
|                                                                                                    | - |

ウィザードが起動します。 次へ> ボタンをクリックします。

| デバイス ドライバの更新ウィ     | ザード                                                         |  |  |  |
|--------------------|-------------------------------------------------------------|--|--|--|
|                    | 次のデバイスの更新されたドライバを検索します:<br>SE-70000(CAN Bus Card)           |  |  |  |
|                    | デバイス ドライバは、ハードウェア デバイスが動作するために必要なソ<br>フトウェアです。              |  |  |  |
| 220 42<br>+++<br>+ | デドイスドライドを新しなバージョンにアップグレードすると、ハードウェアデドイスの動作が同上したり、機能が自加されます。 |  |  |  |
|                    | (尻が田) (法へ) キャンセル                                            |  |  |  |

『特定の場所にあるすべてのドライバの一覧を作成し、インストールするドライバを選択する』を選択し て、 次へ > 」ボタンをクリックします。

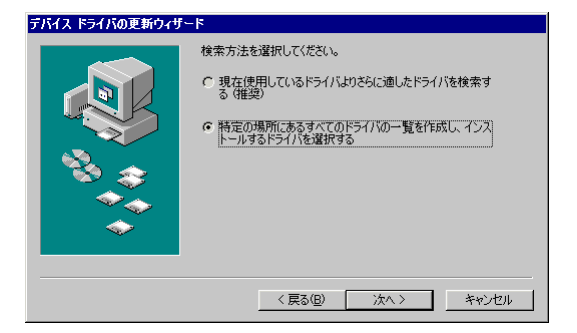

「ディスク使用(<u>H</u>)...」ボタンをクリックします。

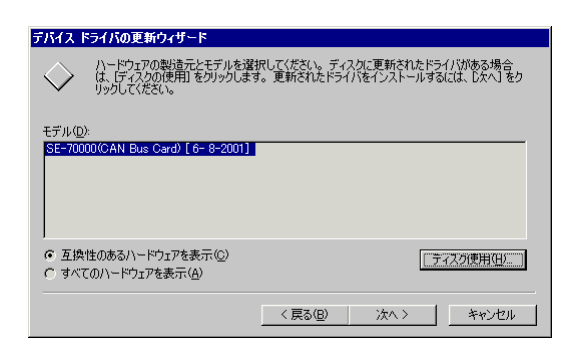

CAN Bus AnalyzerをインストールしたディレクトリにあるDriverディレクトリを選択して OK ボタンをクリックします。

| ディスクからインストール                                                    | ×                              |
|-----------------------------------------------------------------|--------------------------------|
|                                                                 | OK                             |
| デバイスの製造元が配布するインストー<br>ル ディスクを指定したドライブに入れ<br>て、[0k] をクリックしてください。 | <u>キャンセル</u><br>参照( <u>B</u> ) |
| 配布ファイルのコピー元:<br><mark>:¥Program Files¥SE-70000¥Driver</mark> 💌  |                                |

次へ> ボタンをクリックします。

| デバイス          | 「ライバの更新ウィザード                                        |                           |                              |                         |
|---------------|-----------------------------------------------------|---------------------------|------------------------------|-------------------------|
| $\diamond$    | ハードウェアの製造元とモデルを<br>は、「ディスクの使用」 をクリックし<br>リックしてください。 | 選択してください。 デ<br>ます。 更新されたド | イスクに更新されたドラ・<br>ライバをインストールする | イバがある場合<br>(こは、[)次へ] をク |
| T=11/D        | <b>\</b>                                            |                           |                              |                         |
| モナルロ          |                                                     |                           |                              |                         |
|               | 0000444 Bus Caro/ (11-20-200                        |                           |                              |                         |
| ⑥ 互換          | 性のあるハードウェアを表示(C)                                    |                           | =                            | <2.5(歯田(U))             |
| <b>्</b> इ.स. | このハードウェアを表示( <u>A</u> )                             |                           |                              |                         |
|               |                                                     | 〈 戻る( <u>B</u> )          | <u>(次へ)</u>                  | キャンセル                   |

<u>次へ(N)</u>> ボタンをクリックします。

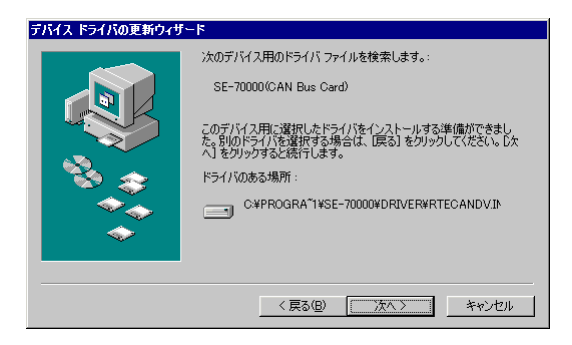

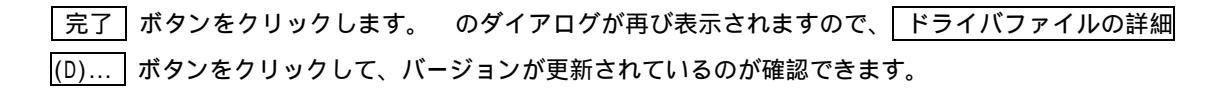

| デバイス ドライバの更新ウィザ・ | -F                                                           |
|------------------|--------------------------------------------------------------|
|                  | SE-70000(CAN Bus Card)<br>ハードウェア デバイス用に違択したドライバがインストールされました。 |
|                  | 〈戻る(日) <b>元7</b> キャンセル                                       |

# 【発 行】

NECエレクトロニクス株式会社

〒211-8668 神奈川県川崎市中原区下沼部1753 電話(代表): **044(435)5111** 

──── お問い合わせ先 ──

【ホームページ】

NECエレクトロニクスの情報がインターネットでご覧になれます。

URL(アドレス) <u>http://www.necel.co.jp/</u>

### 【営業関係,技術関係お問い合わせ先】

| 半導体ホットライン                     | 電 話    | : 044-435-9494   |
|-------------------------------|--------|------------------|
| (電話:午前9:00~12:00,午後1:00~5:00) | E−mail | : info@necel.com |

### 【資料請求先】

NEC エレクトロニクスのホームページよりダウンロードいただくか, NEC エレクトロニクス特約店へお申し付けください。